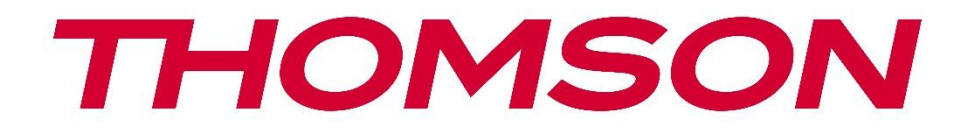

# **Thomson Go TV**

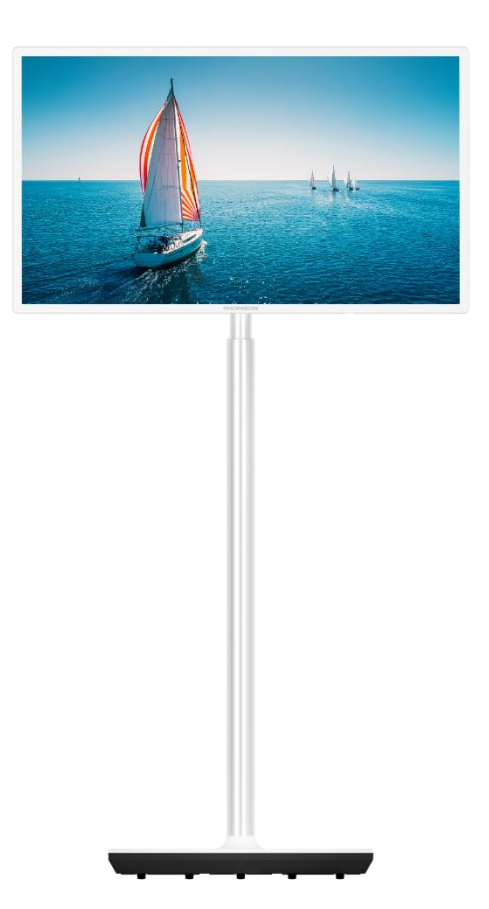

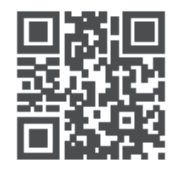

tv.mythomson.com

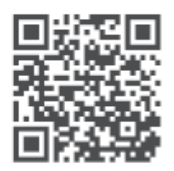

tv.mythomson.com/ en/Support/FAQs/

### E RËNDËSISHME

Ju lutemi lexoni me kujdes këtë manual para se të instaloni dhe të operoni televizorin. Mbajeni këtë manual në dispozicion për referim të mëtejshëm.

Fotografitë e paraqitura në këtë manual përdoruesi janë vetëm diagrame skematike.

#### Përmbajtja

| 1 | Info  | macion mbi sigurinë                                                             | 6  |
|---|-------|---------------------------------------------------------------------------------|----|
|   | 1.1   | Shenjat në produkt                                                              | 7  |
|   | 1.2   | Paralajmërim                                                                    | 8  |
| 2 | Udh   | ëzimet e instalimit për ashensor dhe TV                                         | 8  |
|   | 2.1   | Asambleja e Lifterit                                                            | 8  |
|   | 2.2   | Çmontoni ashensorin                                                             | 11 |
|   | 2.3   | Rregullimi i këndit dhe lartësisë                                               | 11 |
| 3 | Butc  | nat dhe lidhjet televizive                                                      | 12 |
|   | 3.1   | Lidhjet                                                                         | 12 |
|   | 3.2   | Funksionet e butonit                                                            | 13 |
|   | 3.3   | Përdorimi i baterisë së brendshme                                               | 13 |
| 4 | Telel | comanda                                                                         | 15 |
| 5 | Insta | ılimi fillestar                                                                 | 16 |
|   | 5.1   | Pairing Bluetooth Remote                                                        | 16 |
|   | 5.2   | Përzgjedhja e gjuhës                                                            | 16 |
|   | 5.3   | Vendosni shpejt televizorin tuaj me telefonin tuaj Android TV                   | 17 |
|   | 5.4   | Google Account Sign In                                                          | 19 |
|   | 5.5   | Kushtet e shërbimit                                                             | 20 |
|   | 5.6   | Shërbimet e Google                                                              | 21 |
|   | 5.7   | Google Assistant                                                                | 21 |
|   | 5.8   | Kërko në të gjitha aplikacionet televizive dhe merr rezultate të personalizuara | 22 |
|   | 5.9   | Google Play Auto instalon                                                       | 23 |
|   | 5.10  | Zgjidh Rajonin/Vendin                                                           | 26 |
|   | 5.11  | Krijo një fjalëkalim                                                            | 26 |
|   | 5.12  | Zgjidh modalitetin e TV                                                         | 27 |
|   | 5.13  | Google Cast                                                                     | 28 |
|   | 5.14  | Vendosja e kanalit televiziv                                                    | 28 |

|   | 5.15  | Përjashtimi                                 | 30 |
|---|-------|---------------------------------------------|----|
| 6 | Shqi  | D                                           | 31 |
|   | 6.1   | Kërko                                       | 31 |
|   | 6.2   | Dyqan                                       | 32 |
|   | 6.3   | Zbulo                                       | 33 |
|   | 6.4   | Apps                                        | 33 |
|   | 6.5   | Notifications                               | 34 |
|   | 6.6   | Hyrjet                                      | 34 |
|   | 6.7   | Rrjeti & Interneti                          | 35 |
|   | 6.8   | Rregullimet                                 | 35 |
|   | 6.9   | Llogaria Google                             | 36 |
|   | 6.10  | Aplikacionet e preferuara                   | 36 |
| 7 | Rreg  | ullimet                                     | 37 |
|   | 7.1   | Rrjeti & Interneti                          | 37 |
|   | 7.2   | Kanali                                      | 38 |
|   | 7.2.1 | Modaliteti i instalimit të kanalit - Antena | 38 |
|   | 7.2.2 | Modaliteti i instalimit të kanalit - Kabllo | 39 |
|   | 7.3   | Llogaritë & Sign-In                         | 39 |
|   | 7.4   | Apps                                        | 39 |
|   | 7.5   | Preferencat e pajisjes                      | 40 |
|   | 7.5.1 | Rreth                                       | 40 |
|   | 7.5.2 | Data dhe ora                                | 40 |
|   | 7.5.3 | Timer                                       | 41 |
|   | 7.5.4 | Gjuha                                       | 41 |
|   | 7.5.5 | Tastierë                                    | 41 |
|   | 7.5.6 | Hyrjet                                      | 41 |
|   | 7.5.7 | Fuqia                                       | 42 |
|   | 7.5.8 | Fotografia                                  | 43 |
|   | 7.5.9 | Tingulli                                    | 44 |
|   | 7.5.1 | 0 Magazinimi                                | 45 |
|   | 7.5.1 | 1 Ekrani i shtëpisë                         | 46 |
|   | 7.5.1 | 2 Mënyra e shitjes me pakicë                | 46 |

|    | 7.5.  | 13     | Google Assistant                      | . 46 |
|----|-------|--------|---------------------------------------|------|
|    | 7.5.  | 14     | Google Cast                           | . 46 |
|    | 7.5.  | 15     | Screen Saver                          | . 46 |
|    | 7.5.  | 16     | Shpëtues energjie                     | . 47 |
|    | 7.5.  | 17     | Vendndodhja                           | . 47 |
|    | 7.5.  | 18     | Përdorimi dhe diagnostikimi           | . 47 |
|    | 7.5.  | 19     | Arritshmëria                          | . 47 |
|    | 7.5.2 | 20     | Rinis                                 | . 47 |
|    | 7.6   | Tele   | komanda dhe aksesorë                  | . 47 |
| 8  | MM    | P Play | /er                                   | . 47 |
| 9  | Live  | TV     |                                       | . 48 |
|    | 9.1   | Kana   | alet                                  | . 48 |
|    | 9.1.  | 1 U    | dhëzuesi elektronik i programit (EPG) | . 48 |
|    | 9.1.2 | 2 Ka   | anali                                 | . 49 |
|    | 9.2   | Ops    | ionet e TV                            | . 49 |
|    | 9.2.  | 1 Bi   | urimi                                 | . 49 |
|    | 9.2.2 | 2 Fo   | otografia                             | . 49 |
|    | 9.2.3 | 3 Ti   | ngulli                                | . 49 |
|    | 9.2.4 | 4 Fu   | ıqia                                  | . 49 |
|    | 9.2.  | 50     | psionet e avancuara                   | . 50 |
|    | 9.2.  | 5 Ri   | regullimet                            | . 51 |
|    | 9.3   | Reko   | ordi                                  | . 51 |
|    | 9.3.  | 1 Re   | egjistrim i çastit                    | . 51 |
|    | 9.3.  | 2 Li   | sta e regjistrimeve                   | . 51 |
|    | 9.3.  | 3 In   | fo pajisje                            | . 51 |
|    | 9.3.4 | 4 Li   | sta e orarit                          | . 51 |
|    | 9.3.  | 5 N    | lodaliteti i ndërrimit të kohës       | . 52 |
| 10 | N     | /lenax | himi i kanaleve                       | . 53 |
| 11 | C     | Google | e Play Store                          | . 54 |
| 12 | Z     | gjidhj | a e problemeve                        | . 55 |
| 13 | S     | pecifi | kimet teknike                         | . 56 |
|    | 13.1  | Kufi   | zimet                                 | . 56 |

| 13.2 | Licencat | 56 |
|------|----------|----|
|      |          |    |

### 1 Informacion mbi sigurinë

Në motin ekstrem (stuhitë, rrufetë) dhe periudhat e gjata të pasivitetit (duke shkuar në pushime) shkëputin televizorin nga duart.

Priza kryesore përdoret për të shkëputur televizorin nga duart dhe për këtë arsye ai duhet të mbetet lehtësisht i operueshëm. Nëse televizori nuk është shkëputur elektrikisht nga duart, pajisja do të tërheqë ende energji për të gjitha situatat edhe nëse televizori është në gjendje gatishmërie ose fiket.

Shënim: Ndiqni udhëzimet në ekran për funksionimin e veçorive të lidhura.E rëndësishme: Ju lutemi lexoni këto udhëzime plotësisht para se të instaloni ose të operoni televizorin.

#### PARALAJMËRIM

Kjo pajisje ka për qëllim të përdoret nga persona (përfshirë fëmijët) që janë të aftë / me përvojë për të përdorur një pajisje të tillë pa mbikëqyrje, përveç nëse atyre u është dhënë mbikëqyrje ose udhëzim në lidhje me përdorimin e pajisjes nga një person përgjegjës për sigurinë e tyre.

- Përdoreni këtë televizor në një lartësi më të vogël se 2000 metra mbi nivelin e detit, në vende të thata dhe në rajonet me klimë të moderuar ose tropikale.
- Televizori është i destinuar për përdorim të përgjithshëm shtëpiak dhe të ngjashëm, por mund të përdoret edhe në vende publike.
- Për qëllime ventilimi, lini të paktën 10 cm hapësirë të lirë rreth televizorit.
- Ventilimi nuk duhet të pengohet duke mbuluar apo bllokuar hapjet e ventilimit me sende, si gazetat, mbulesat e tavolinës, perdet etj.
- Priza e kordonit të energjisë duhet të jetë lehtësisht e arritshme. Mos e vendosni televizorin, mobiljet, etj. në kordonin e energjisë. Një kordon/prizë e dëmtuar mund të shkaktojë zjarr ose t'ju japë një goditje elektrike. Trajtojeni kordonin e energjisë nga priza, mos e zhbllokoni televizorin duke tërhequr kordonin e energjisë. Mos e prekni kurrë kordonin/prizën e energjisë me duar të lagura pasi kjo mund të shkaktojë një qark të shkurtër ose goditje elektrike. Kurrë mos e bëni nyjen në kordonin e fuqisë ose mos e lidhni me litarë të tjerë. Kur dëmtohet duhet zëvendësuar, kjo duhet bërë vetëm nga personeli i kualifikuar.
- Mos e ekspozoni televizorin ndaj dripping ose splashing të lëngjeve dhe mos vendosni objekte të mbushura me lëngje, si vazo, filxhanë, etj. në televizor ose mbi televizor (p.sh., në raftet sipër njësisë).
- Mos e ekspozoni televizorin për të drejtuar dritën e diellit dhe mos vendosni flakë të hapura si qirinj të ndezur në majë të televizorit ose pranë tij.
- Mos vendosni asnjë burim nxehtësie si ngrohësit elektrikë, radiatorët, etj. pranë televizorit.

- Mos e vendosni televizorin në një sipërfaqe të prirur.
- Për të shmangur rrezikun e mbytjes, mbajini qeset plastike jashtë mundësive të foshnjave, fëmijëve dhe kafshëve shtëpiake.
- Lidheni me kujdes stendën në televizor. Nëse stenda është e pajisur me vida, shtrëngoni fort vidat për të parandaluar që televizori të anulohet. Mos e teproni me vidat dhe montoni gomonet e stendës siç duhet.
- Mos i hidhni bateritë në zjarr ose me materiale të rrezikshme ose të ndezshme.
- Mos përdorni agjentë të pastrimit të shtëpisë për të pastruar televizorin. Në vend të kësaj, pastroni ekranin me një leckë të butë dhe të thatë. Para se të pastroni, zhbllokoni pajisjen për siguri.

#### PARALAJMËRIM

- Bateritë nuk duhet të ekspozohen ndaj nxehtësisë së tepërt si dielli, zjarri apo të ngjashme.
- Presioni i tepërt i zërit nga kufjet ose kufjet mund të shkaktojë humbje dëgjimi.

#### PARALAJMËRIMI I BATERISË

Ky produkt përmban një bateri të brendshme litium-jon. Përdorni vetëm adaptuesin e energjisë së furnizuar.

Trajtojeni me kujdes për të shmangur rrjedhjet, zjarrin ose shpërthimet. Ndiqni udhëzimet e duhura për heqjen e baterisë dhe ngarkimin për të parandaluar dëmtimin ose dëmtimin.

Ky produkt përmban një bateri të integruar që nuk është menduar të hiqet ose zëvendësohet nga përdoruesi. Bateria mund të hiqet dhe të zëvendësohet vetëm nga profesionistë të kualifikuar. Trajtimi i papërshtatshëm mund të rezultojë në dëmtime ose rreziqe për sigurinë.

# MBI TË GJITHA – Kurrë mos lejoni askënd, sidomos fëmijët, të shtyjë apo të godasë ekranin, të shtyjë diçka në vrima, slots apo ndonjë hapje tjetër në rast.

### 1.1 Shenjat në produkt

Simbolet e mëposhtme përdoren në produkt si shënues për kufizimet dhe masat paraprake dhe udhëzimet e sigurisë. Çdo shpjegim do të shqyrtohet aty ku produkti mban vetëm shënjimin e lidhur. Vini re informacione të tilla për arsye sigurie.

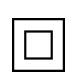

Pajisjet e klasës II: Kjo pajisje është projektuar në mënyrë të tillë që të mos ketë nevojë për një lidhje sigurie me tokëzimin elektrik.

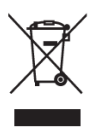

Kjo shenjë tregon se ky produkt nuk duhet të disponohet me mbeturina të tjera shtëpiake në të gjithë BE-në. Ju lutemi ricikloni atë me përgjegjësi për të nxitur ripërdorimin e qëndrueshëm të burimeve materiale. Për të kthyer pajisjen tuaj të përdorur, ju lutemi përdorni sistemet e kthimit dhe mbledhjes ose kontaktoni shitësin ku është blerë produkti.

### 1.2 Paralajmërim

Mos e gëlltitni baterinë. Nëse mendoni se bateritë mund të jenë gëlltitur ose vendosur brenda ndonjë pjese të trupit, kërkoni menjëherë kujdes mjekësor.

Mbani bateri të reja dhe të përdorura larg fëmijëve. Nëse pjesa e baterisë nuk mbyllet në mënyrë të sigurtë, ndalo së përdoruri produktin dhe mbaje larg fëmijëve.

Një televizion mund të bjerë, duke shkaktuar dëmtime të rënda personale ose vdekje. Shumë dëmtime, veçanërisht për fëmijët, mund të shmangen duke marrë masa paraprake të thjeshta si:

- GJITHMONË përdorni metodën e montimit të rekomanduar nga prodhuesi i televizorit.
- GJITHMONË lidhin litarët dhe kabllot e lidhura me televizorin, kështu që nuk mund t'i kapërcejnë, t'i tërheqin ose t'i kapin.
- KURRË mos e vendosni televizorin në një vend të paqëndrueshëm.
- KURRË mos i vendosni gjërat që mund t'i tundojnë fëmijët të ngjiten, si lodrat dhe telekomandat, në krye të televizorit.
- KURRË mos i lini fëmijët pa mbikëqyrje rreth televizorit. Fëmijët mund të përpiqen të shtyjnë, të ngjiten ose të lëvizin stendën, gjë që mund të rezultojë në bastunë, dëmtime ose dëmtime.

Nëse televizori ekzistues do të mbahet dhe zhvendoset, duhet të zbatohen të njëjtat konsiderata si më sipër.

Aparatet e lidhura me tokëzimin mbrojtës të instalimit të ndërtesës nëpërmjet lidhjes kryesore ose nëpërmjet aparateve të tjera me një lidhje me tokëzimin mbrojtës – dhe me një sistem të shpërndarjes televizive duke përdorur kabllo koaksiale, në disa rrethana mund të krijojnë një rrezik zjarri. Prandaj, lidhja me një sistem të shpërndarjes televizive duhet të sigurohet nëpërmjet një pajisjeje që siguron izolim elektrik nën një gamë të caktuar frekuencash (izolues galvanik).

### 2 Udhëzimet e instalimit për ashensor dhe TV

### 2.1 Asambleja e Lifterit

- 1. Nxirreni barin e mbajtësit dhe vendoseni në anën e kapakut të kutisë.
- 2. Nxirreni shtresën e parë nga paketimi dhe vendoseni pranë kutisë. Shtresa e dytë përfshin elementet e stendës.

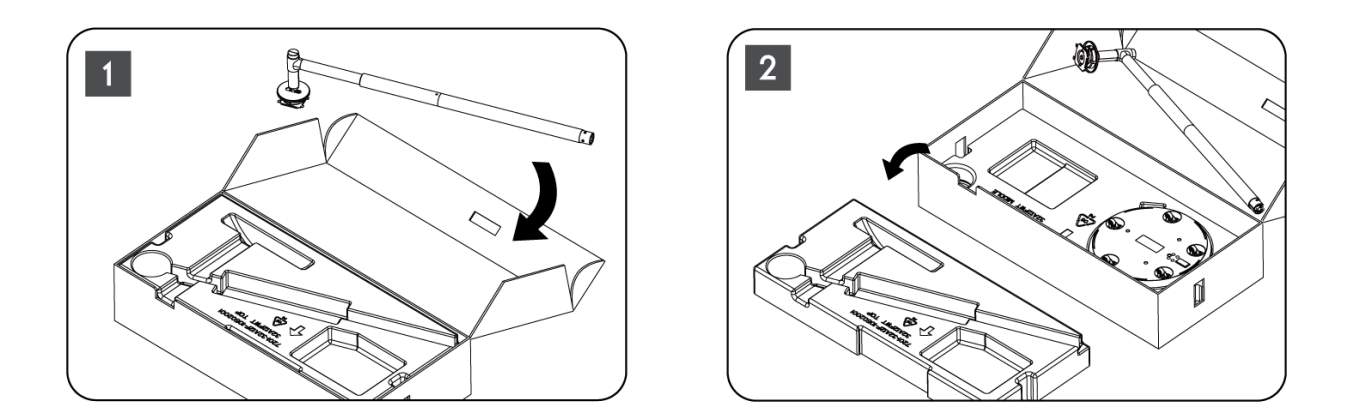

- 3. Nga shtresa e dytë, nxirreni bazën e montimit të televizorit, e cila ka rrota të integruara dhe vendoseni në anën e saj.
- 4. Kthejini të dyja shtresat në paketim. Sigurohuni që shtresa e parë të jetë përsëri në krye. Vendosni bazën mbajtëse me rrotat në slotin e siguruar në pjesën e parë të paketimit (siç mund ta shihni në numrin grafik 4).

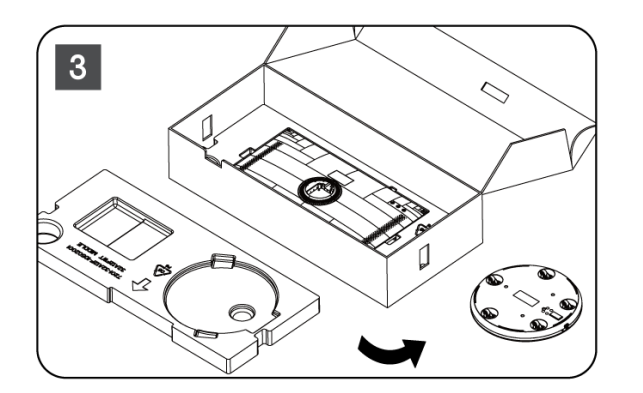

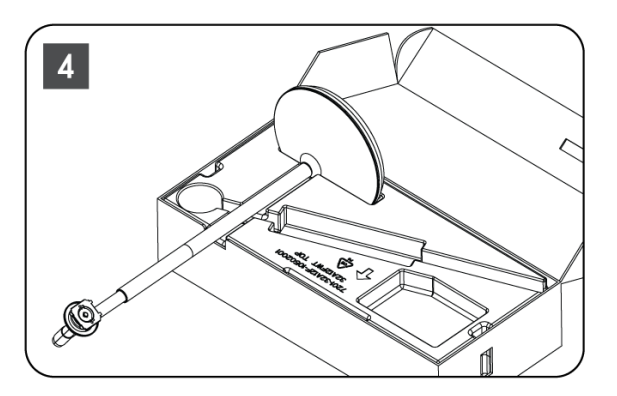

- 5. Lidhni barin e montimit të televizorit në bazë duke e radhitur në pozicion.
- 6. Futini vidat në slotin e vidave dhe shtrëngoni vidat.

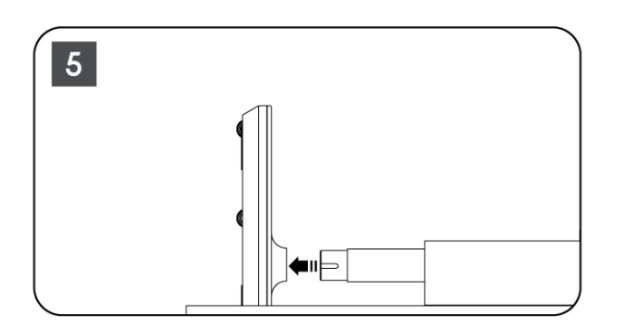

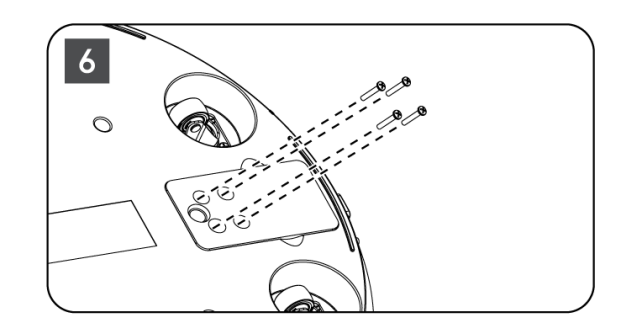

7. Para se të hiqni ekranin e ekranit nga paketimi i tij, së pari shkëputeni unazën e prerjes nga prapa. Pastaj, rrëshqitni unazën e prerjes mbi mbajtësen e televizorit në barin e montimit.

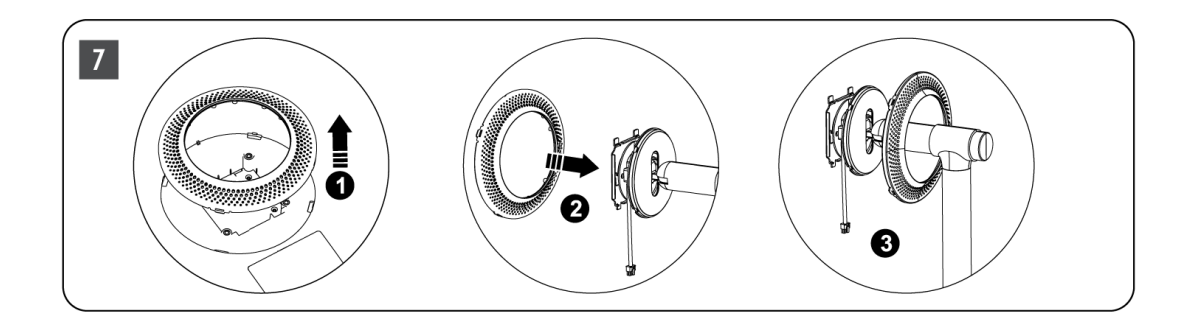

- 8. Anuloni ekranin lart dhe ngjisni televizorin në kllapa. Sigurohuni që slots në pjesën e pasme të televizorit, të dizajnuara për stabilizimin e televizorit, të jenë të pozicionuara dhe të montuara në mënyrë korrekte në kllapa.
- 9. Era kabllon e energjisë në mënyrë të kundërt dhe lidheni atë me televizorin.

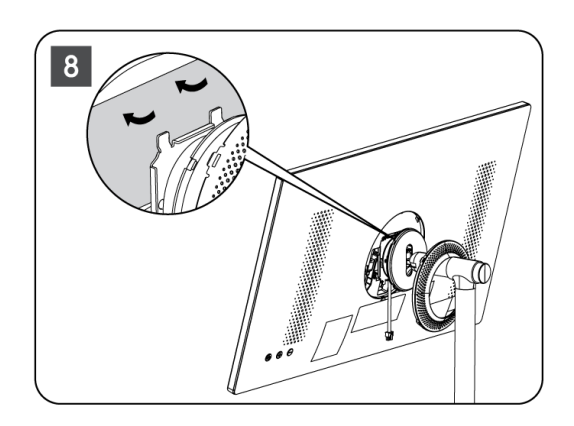

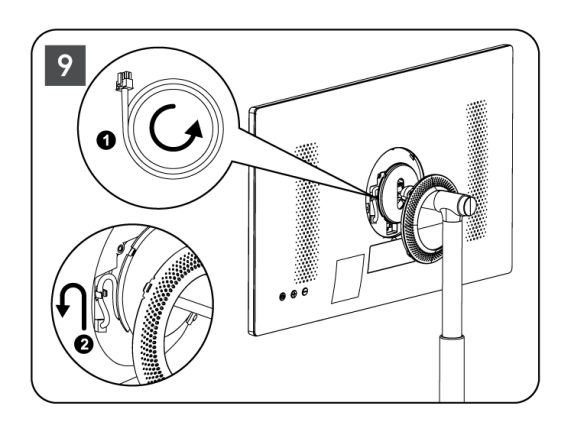

10. Radhitni kunjat fiksuese të unazës së mbulesës me slots të siguruara në pjesën e pasme të televizorit dhe shtypeni butësisht derisa kunjat të angazhohen dhe mbulesa të montohet siç duhet për të përfunduar instalimin.

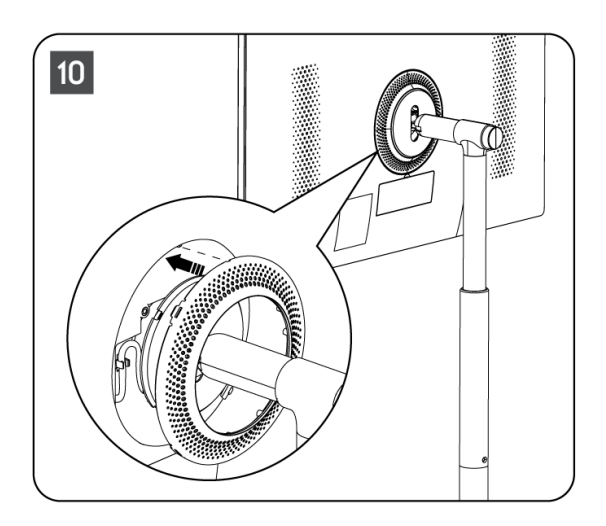

**Shënim:** Sigurohuni që kablloja kryesore të jetë e lidhur siç duhet në televizor dhe nuk e pengon unazën e mbulesës të mbyllet.

### 2.2 Çmontoni ashensorin

Për të shkëputur ekranin nga ngritësi, hiqni unazën e mbulesës dhe shtypni butonin e lëshimit të shpejtë në pjesën e pasme të televizorit.

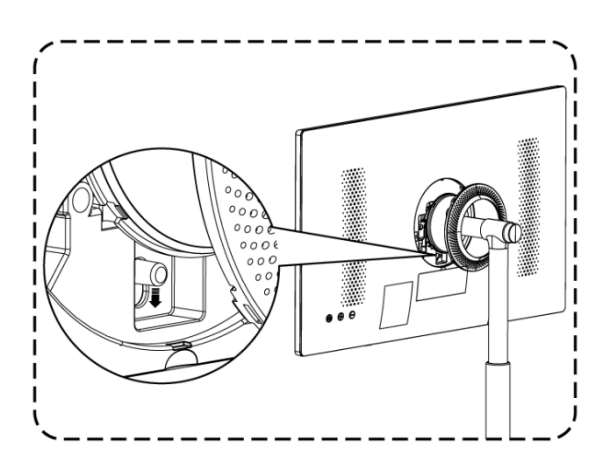

### 2.3 Rregullimi i këndit dhe lartësisë

Ju mund të rregulloni lartësinë dhe këndin e shikimit të televizorit për të siguruar një përvojë të rehatshme shikimi.

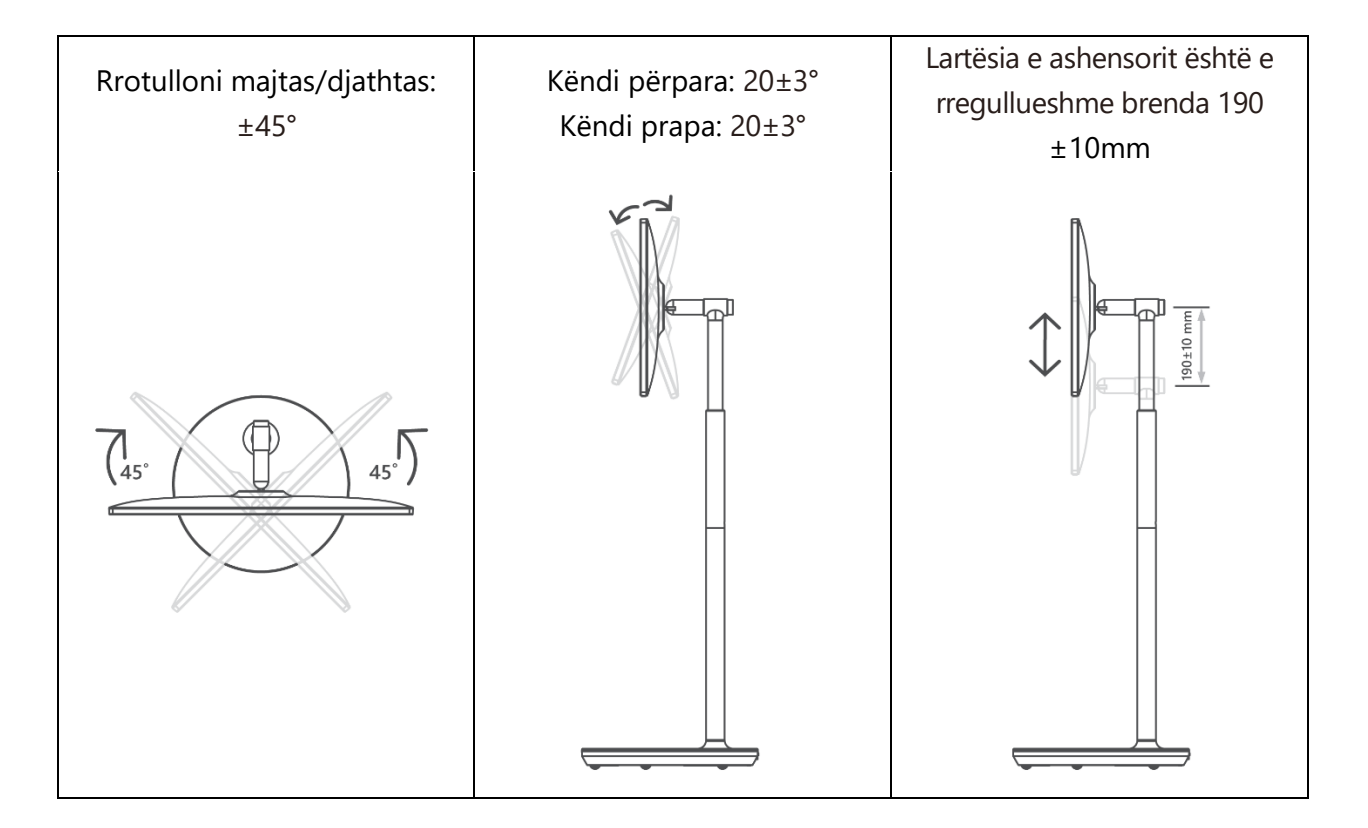

Kujdes:

- Mos e rrotulloni produktin në një kënd përtej kufirit ose përtej gamës maksimale të rregullueshme të lartësisë.
- Mos lejoni që duart ose gishtat të ngecin në stenda ose në zonën e rregullimit të lartësisë.

### **3** Butonat dhe lidhjet televizive

### 3.1 Lidhjet

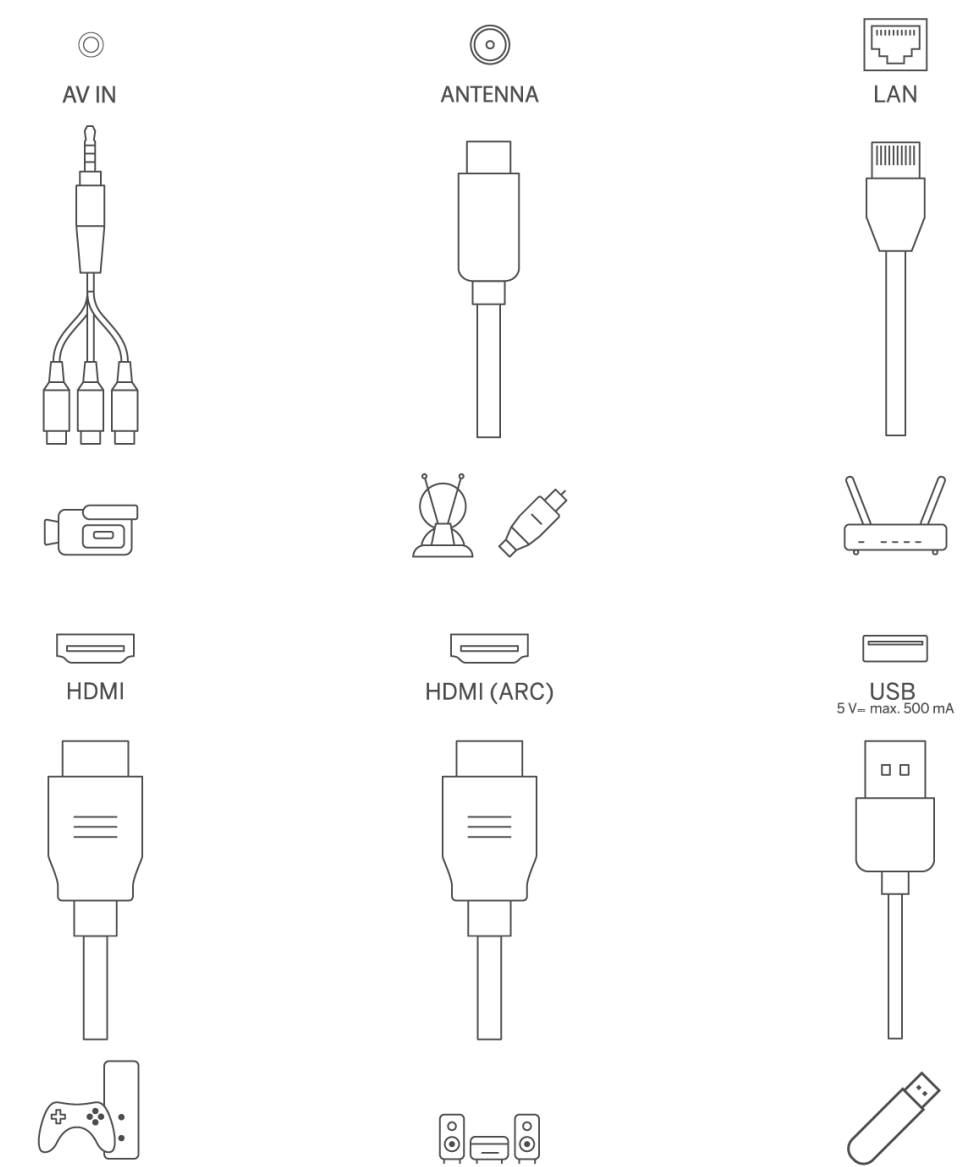

Hapni mbulesën e pluhurit të portit dhe lidhuni me portin përkatës sipas nevojës:

- Nëse lidhni një pajisje e cila mbështet ARC, ju lutemi zgjidhni ndërfaqen HDMI 1.
- Lidhësi HDMI mund të njohë sinjalet DVI me kommutatorin e jashtëm HDMI/DVI.
- Pajisjet periferike dhe kabllot e përshkruara në këtë manual duhet të blihen veçmas.

#### PARALAJMËRIM

Mos e lidhni antenën e jashtme me një linjë të lartë energjie për të shmangur goditjen elektrike. Antena e rrjetit me tela e lidhur me këtë televizor duhet të jetë e izoluar nga bazamenti mbrojtës, ose përndryshe do të shkaktojë zjarr ose rreziqe të tjera.

#### Vëmendje:

Së pari lidhni kabllon e energjisë në pajisje, pastaj futni përshtatësin e energjisë në soketin e murit.

### **3.2 Funksionet e butonit**

On/Off: Ndizni ose fikni pajisjen

- Vendose televizorin në gjendje gatishmërie
- VOL+: Rritni volumin.
- OVOL-: Zvogëloni volumin.

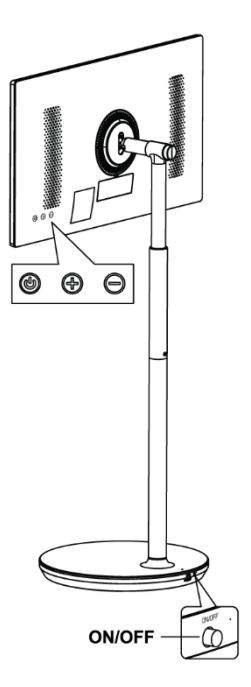

### 3.3 Përdorimi i baterisë së brendshme

Baza e stendës televizive përmban një bateri të brendshme që mund të fuqizojë produktin deri në 4 orë kur televizori nuk është i lidhur me furnizimin me energji elektrike. Treguesi i dritës së baterisë ka tre ngjyra të ndryshme (jeshile, e verdhë dhe e kuqe), të cilat ndryshojnë me kapacitetin e mbetur të baterisë.

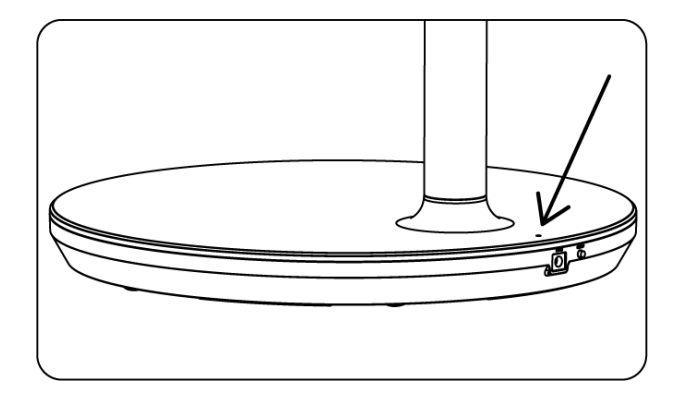

Treguesi i baterisë:

- Drita jeshile: Kapaciteti i baterisë është i përshtatshëm.
- Drita e verdhë: Kapaciteti i baterisë është i moderuar.
- Drita e kuqe: Kapaciteti i baterisë është i ulët ose i ngarkuar.

#### Shënim

- Duhen rreth 4 orë për të karikuar plotësisht baterinë ose vetëm 2 orë në modalitetin e ngarkesës së shpejtë, kur produkti është fikur.
- Çdo cikël karikimi zvogëlon kapacitetin e plotë të ngarkesës me kalimin e kohës, prandaj, duke reduktuar kohën maksimale të punës së baterisë.
- Në mënyrë standby, kapaciteti i mbetur i baterisë zvogëlohet natyrshëm.
- Bateria nuk mund të ngarkohet në mjedise ekstreme.
- Për të zgjatur jetëgjatësinë e baterisë, sugjerohet të karikohet bateria pas përdorimit për disa kohë në vend që ta mbajë baterinë plotësisht të ngarkuar gjatë kohës së përdorimit.
- Mbajtja e kapacitetit të baterisë në 60% (treguesi i verdhë i dritës së baterisë) ndihmon në zgjatjen e jetëgjatësisë së baterisë.
- Koha maksimale e shërbimit pas mbushjes së plotë është 3 orë.
- Koha e shërbimit mund të ndryshojë me faktorë të ndryshëm, si pajisjet e lidhura, temperatura e operimit, periudha e operimit dhe rregullimet e përdoruesit. Prandaj, koha reale e shërbimit mund të ndryshojë nga koha e shërbimit të projektuar.

### 4 Telekomanda

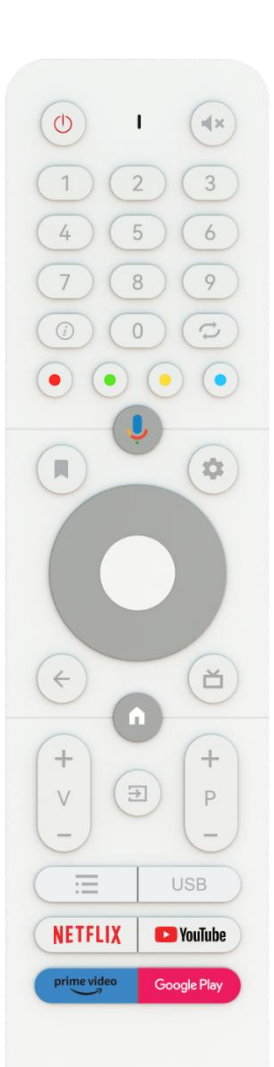

THOMSON

| Butoni i energjisë / Standby: Quick Standby / Standby / On                                                                                                    |
|----------------------------------------------------------------------------------------------------|
| Treguesi i dritës                                                                                                    |
| Memec: Fike plotësisht volumin e televizorit                                                                                                    |
| Butonat numerikë: Kaloni kanalin në modalitetin Live TV, futni një numër<br>ose një letër në kutinë e tekstit në ekran                                                                                                    |
| Informacion: Shfaq informacion rreth një kanali tv live ose një dosje<br>mediale që po luan                                                                                                    |
| Cikli: Shkëmbimi midis kanaleve aktuale dhe të shikuara më parë Live TV                                                                                                    |
| Buttons me ngjyra: Ndiqni udhëzimet në ekran për funksionet e butonit<br>me ngjyra                                                                                                    |
| Mikrofoni: Aktivizoni asistentin e Google                                                                                                    |
| Opsionet: Hapni një listë opsionesh të aplikacioneve dhe filmave në ekranin e shtëpisë                                                                                                    |
| Settings: Display Live TV Settings menu (in Live TV mode), display<br>available setting options such as sound and picture;<br>Në rast se keni blerë një SW me funksion PVR (regjistrim) : me shtypjen<br>dhe mbajtjen e butonit të vendosjes për 5 sekonda, hapet një tastierë<br>shtesë me më shumë funksione në aplikacionin TV Live. |
| Butonat drejtvizorë: Navigoni në menu, vendosni opsionet, lëvizni<br>fokusin ose kursorin etj., vendosni kohën rekord dhe shfaqni nënpagesat<br>në mode Live TV-Teletext kur shtypen djathtas ose majtas. Ndiqni<br>udhëzimet në ekran                                                                                                  |
| OK: Konfirmoni përzgjedhjet, hyni në nën-menutë, shikoni listën e<br>kanaleve (në mode Live TV). Shtypni 5 sec. për të ndryshuar dritën e<br>pasme të kontrollit të largët në/off                                                                                                    |
| Back/Return: Kthehuni në ekranin e mëparshëm të menusë, shkoni një<br>hap prapa, mbyllni dritaret, mbyllni teletekstin (në mode Live TV-<br>Teletext). Dilni nga playback-u i skedarëve multimedial dhe kthehuni në<br>menunë e përfytyrimit MMP (Multi Medi Player)                                                                    |
| Udhëzuesi elektronik i programit                                                                                                    |
| Home: Hapni ekranin e shtëpisë                                                                                                    |
| Volumi +/-: Kontrolloni volumin e zërit të televizorit.                                                                                                    |
| Burimi/Input: Mbyllni dhe dilni nga menutë Live TV Settings, dilni nga<br>çdo aplikacion i rrjedhshëm ose menu ose banderolë OSD, kaloni në<br>burimin e fundit të vendosur; Duke zgjedhur hyrjet e televizorit.                                                                                                    |
| Programet +/-: Kaloni mes kanaleve TV/radio. Rrotulloni listën e<br>kanaleve faqe për faqe kur lista e kanaleve është shfaqur në ekranin e<br>televizorit.                                                                                                    |
| OSD: Hapni menunë e shfaqjes në ekran                                                                                                    |
| Hapni Multimedia Player, ku mund të luani skedarë mediash nga                                                                                                    |
| Lançoni aplikacionin Netflix                                                                                                    |
| Lançoni aplikacionin YouTube                                                                                                    |
| Lansoni aplikacionin Prime Video                                                                                                    |
| Lançoni aplikacionin Google Play                                                                                                    |
|                                                                                                    |

### 5 Instalimi fillestar

Për instalimin e parë fillestar, magjistari i instalimit në ekran do t'ju udhëheqë përmes vendosjes së televizorit tuaj. Ju lutem ndiqni udhëzuesin për të vendosur televizorin tuaj në mënyrë korrekte.

### 5.1 Pairing Bluetooth Remote

Shtypni **BACK** dhe **VOL–** njëkohësisht në telekomandë për të hyrë në modalitetin e çiftimit Bluetooth. Treguesi në telekomandë do të ndizet kur të fillojë modaliteti i çiftëzimit.

- Në anën e djathtë do të shfaqet emri i telekomandës suaj. Theksojeni me butonat drejtvizorë dhe shtypni **OK**.
- Prisni derisa "Paired" të shfaqet nën emrin e telekomandës dhe të vazhdoni instalimin.

Shtypni përsëri për të kaluar modalitetin e çiftëzimit.

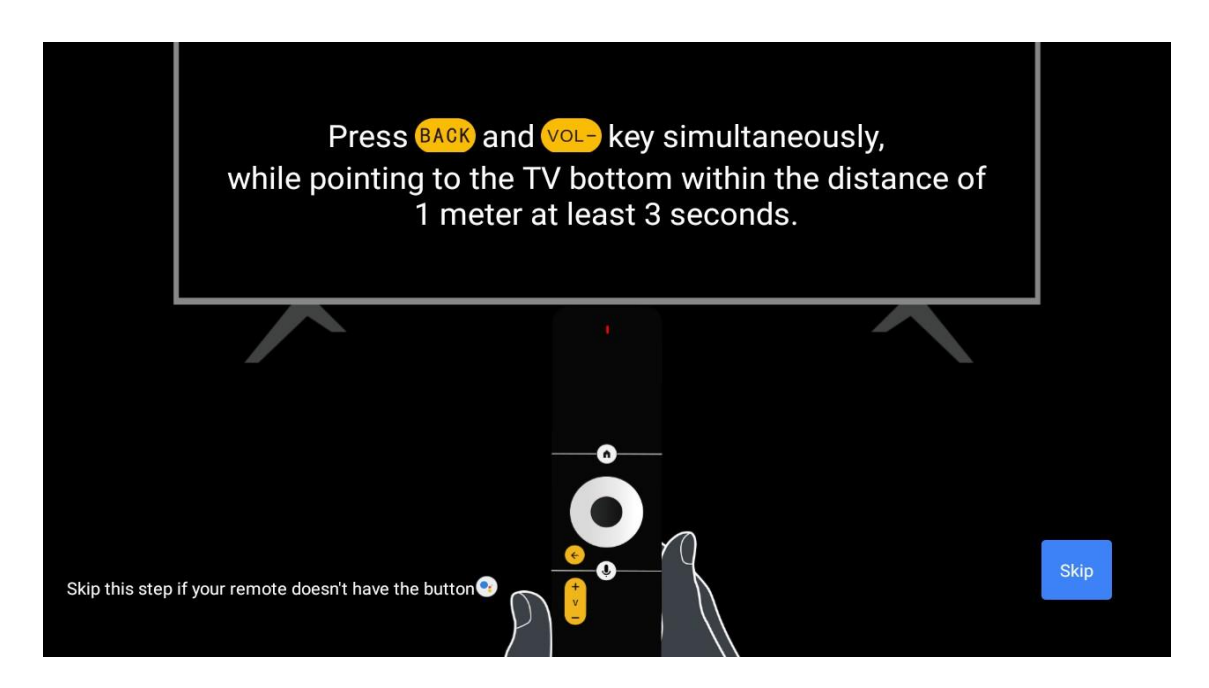

### 5.2 Përzgjedhja e gjuhës

Përdorni butonat lart/poshtë për të zgjedhur gjuhën e sistemit, pastaj shtypni **OK** për të konfirmuar.

| Welcome | English    |
|---------|------------|
|         | Deutsch    |
|         | Français   |
|         | Azərbaycan |
|         | Bosanski   |
|         | Català     |
|         |            |

### 5.3 Vendosni shpejt televizorin tuaj me telefonin tuaj Android TV

Për të lidhur smartfonin tuaj Android me televizorin tuaj. Zgjidh "Vazhdo".

- Në telefonin tuaj Android, hapni aplikacionin e parainstaluar "Google"
- Shkruaj ose thuaj "Ok Google, vendos pajisjen time"
- Shtyp emrin e modelit në listë

**Shënim**: Shtypni **përsëri** për të anuluar. Nëse dëshironi të përdorni televizorin tuaj normalisht, ju lutemi zgjidhni "Skip".

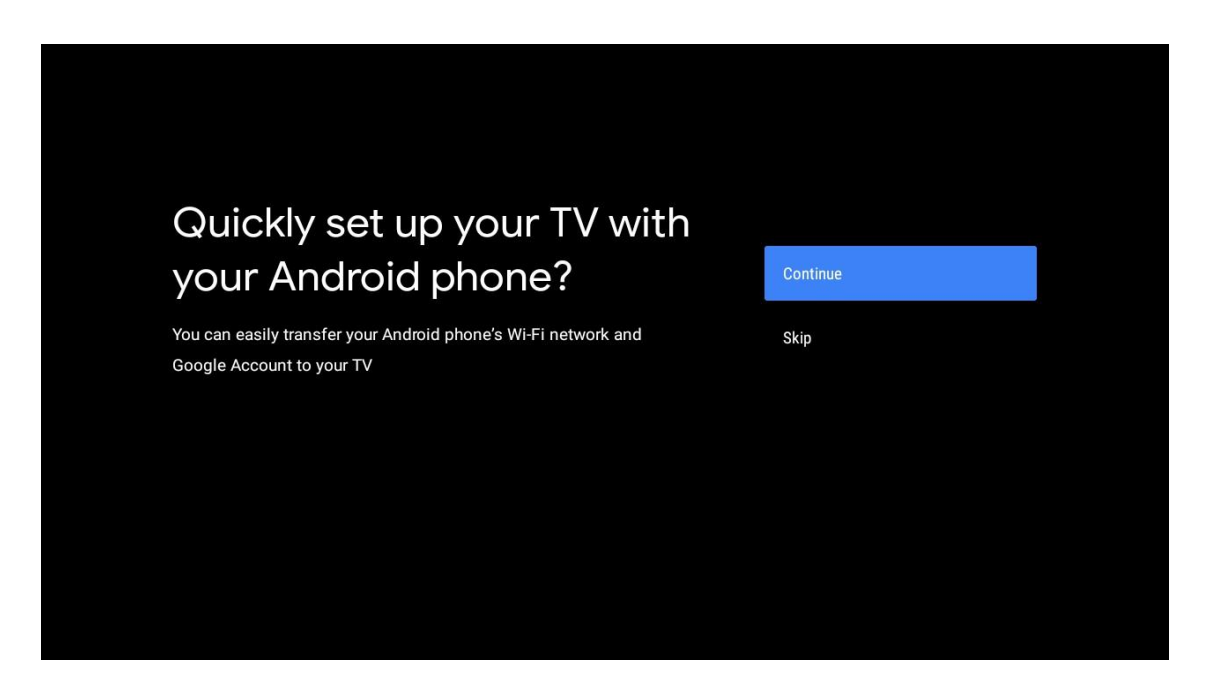

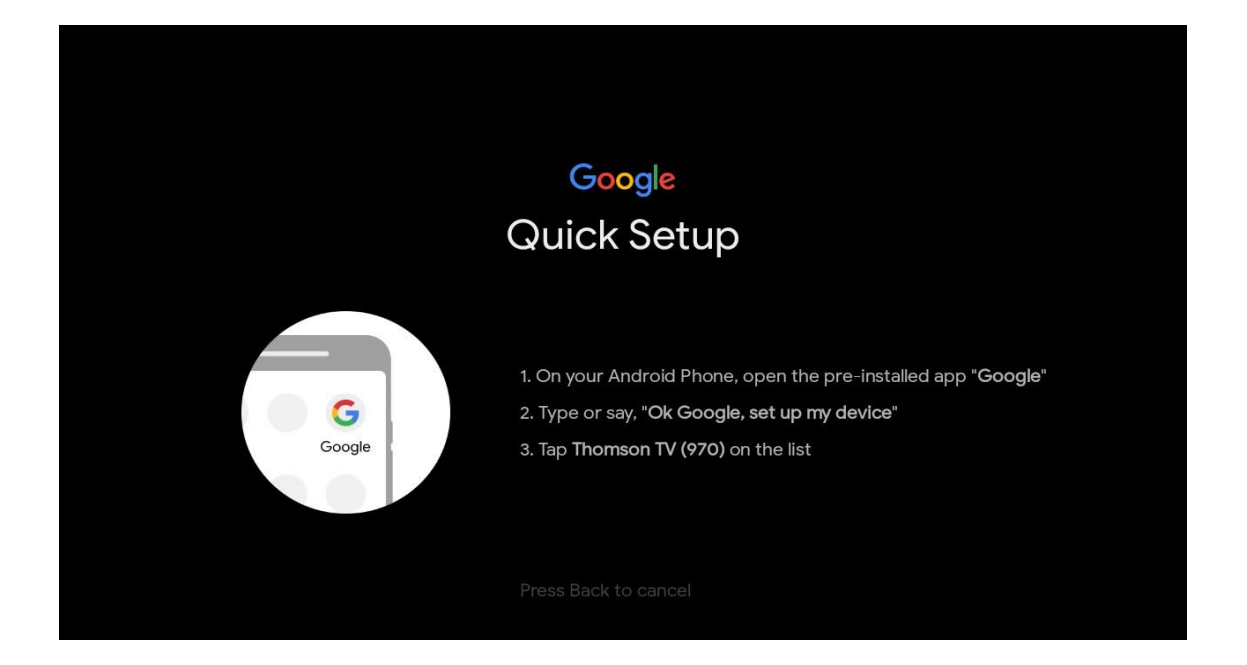

Shtypni butonat lart/poshtë për të zgjedhur Wi-Fi me të cilin dëshironi të lidheni, futni fjalëkalimin dhe konfirmoni. Nëse zgjidhni "Skip", mund të vendosni rrjetin tuaj më vonë në menunë e rregullimeve.

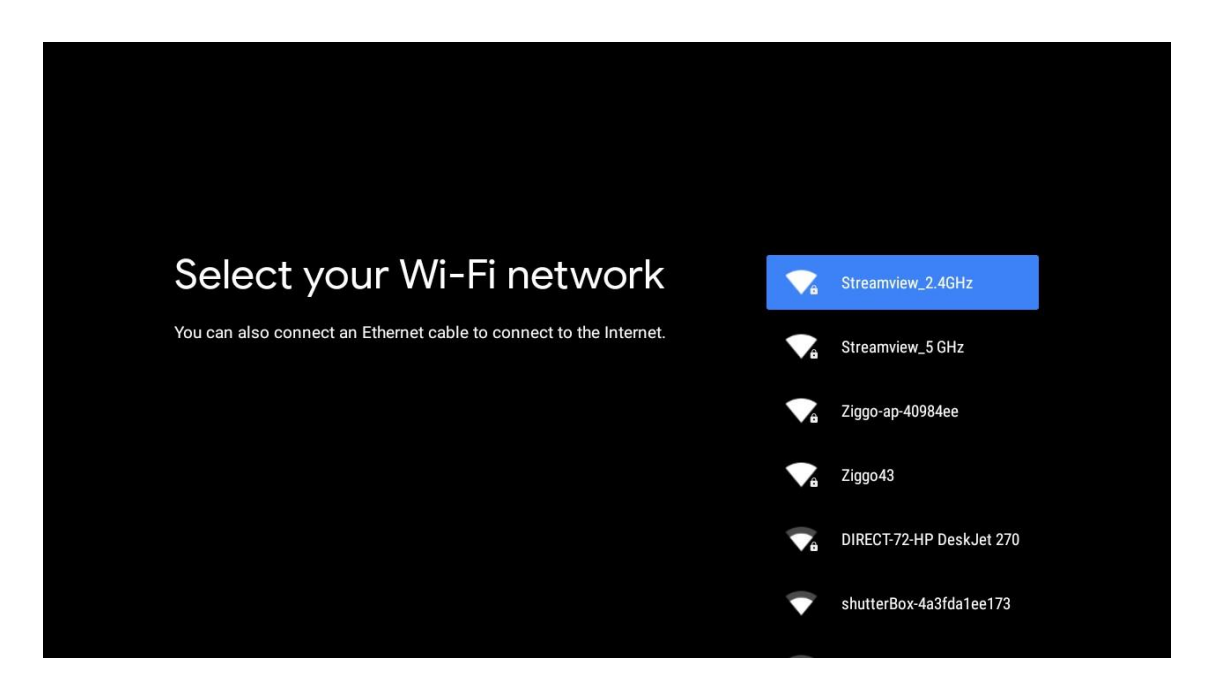

Rishikoni politikën e privatësisë së rrjetit dhe këshillat për energjinë.

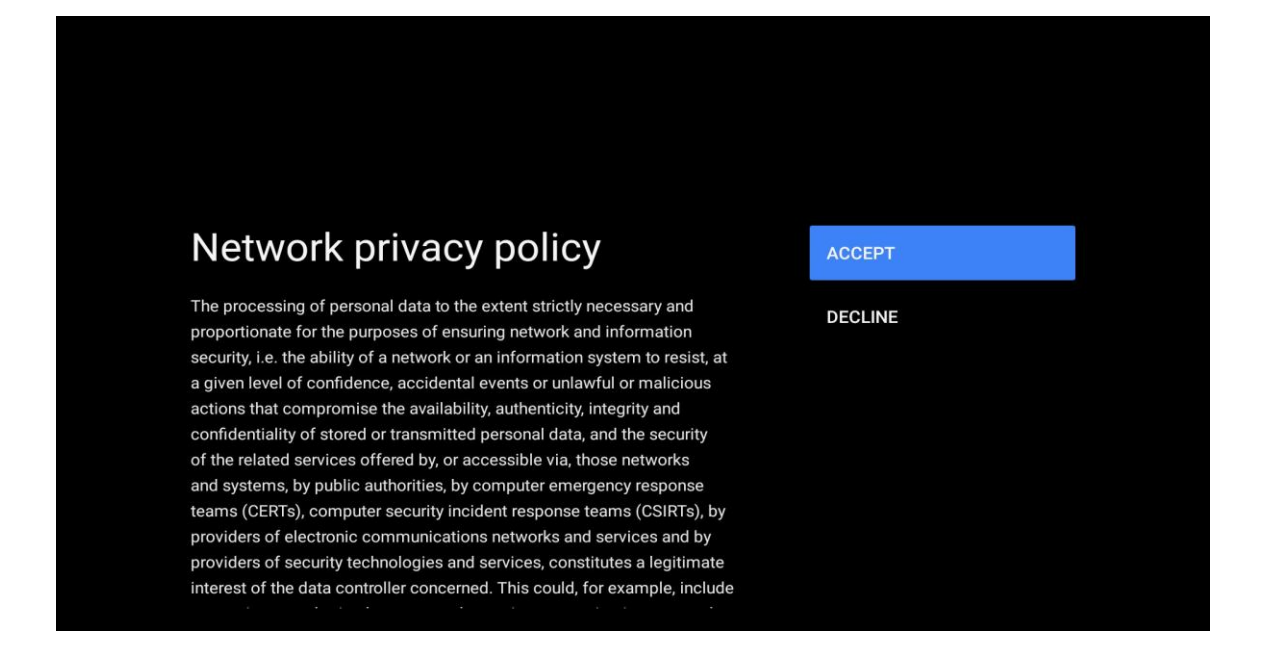

### 5.4 Google Account Sign In

Regjistrohuni për të marrë aplikacione të reja, rekomandime, filma dhe më shumë nga Google.

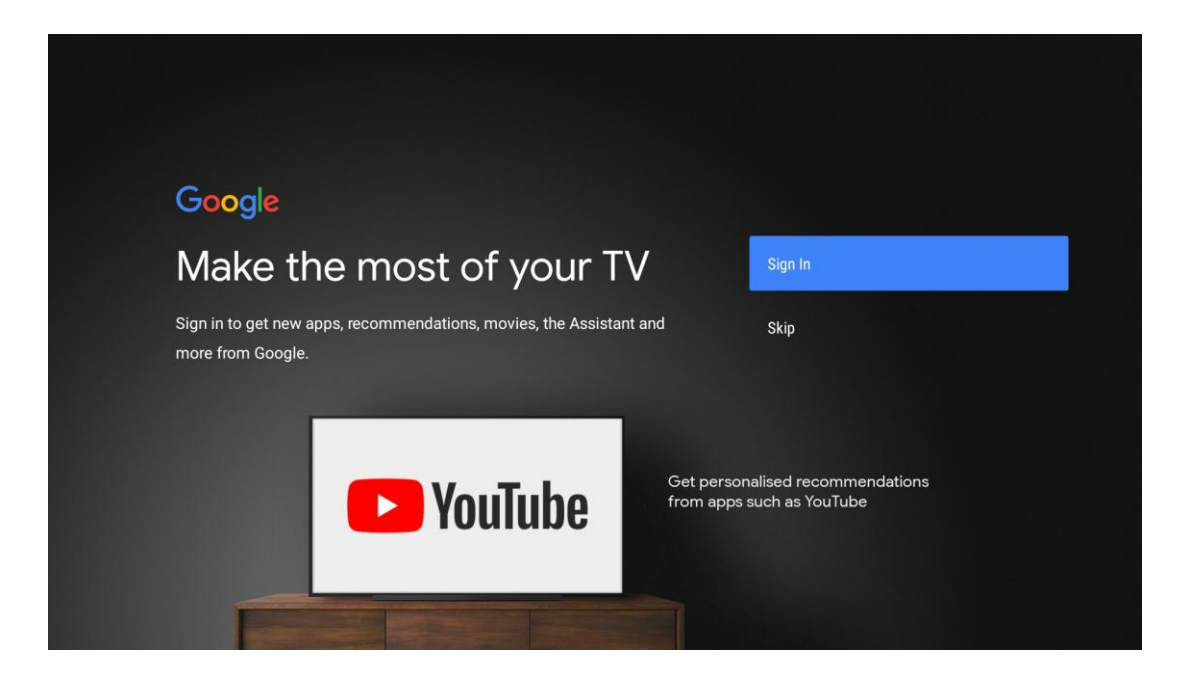

Përdorni telekomandë për të hyrë fjalëkalimin tuaj dhe për t'u regjistruar në llogarinë tuaj në Google.

| Google                  |      |  |
|-------------------------|------|--|
| Sign in                 |      |  |
| Use your Google Account |      |  |
| Email or phone          |      |  |
| Forgot email?           |      |  |
| Create account          | Next |  |
|                         |      |  |
|                         |      |  |
|                         |      |  |

| Google               |      |  |
|----------------------|------|--|
| Welcome              |      |  |
| my_account@gmail.com |      |  |
|                      |      |  |
| Enter your password  |      |  |
| Show password        |      |  |
|                      |      |  |
| Forgot password?     | Next |  |
|                      |      |  |
|                      |      |  |

### 5.5 Kushtet e shërbimit

Duke vazhduar, ju pranoni Kushtet e Shërbimit të Google për të përmirësuar përvojën e produktit. Zgjidh "Pranoje" për të vazhduar.

| Google                                                                                                    |                       |
|----------------------------------------------------------------------------------------------------|-----------------------|
| Terms of Service                                                                                                    |                       |
| By continuing, you agree to the Google Terms of Service, the Google                                                                  |                       |
| Privacy Policy and the Google Play Terms of Service.                                                                                 | Accept                |
| This device may also receive and install updates and apps from<br>Google, your device's manufacturer or your operator. Some of these | Terms of Service      |
| apps may offer optional in-app purchases. You can remove them or<br>adjust their permissions at any time from the device settings.   | Privacy Policy        |
|                                                                                                    | Play Terms of Service |
|                                                                                                    |                       |
|                                                                                                    |                       |
|                                                                                                    |                       |
|                                                                                                    |                       |
|                                                                                                    |                       |

### 5.6 Shërbimet e Google

Zgjidhni "Accept" për të konfirmuar nëse dëshironi që vendndodhja juaj të identifikohet në televizorin tuaj Android dhe të pranoni të dërgoni automatikisht informacion diagnostikues në Google për të ndihmuar në përmirësimin e përvojës suaj në Google.

| Google                                                                      |                                                                                                    |
|-----------------------------------------------------------------------------|----------------------------------------------------------------------------------------------------|
| Google services                                                             | Select one below                                                                                                    |
| Select each to learn more about each service, such as how to turn it on     | Accept                                                                                                    |
| or off later. Data will be used according to Google's Privacy Policy.       | lection                                                                                                    |
| Click 'Accept' to confirm your selection of these Google services settings. | IOCATION<br>Allow Google and apps with your permission to<br>use location estimated from Wi-Fi. Google may<br>collect location data periodically and use this<br>data in an anonymous away to improve location<br>accuracy and location-based services |
|                                                                             | Help improve Android                                                                                                    |
|                                                                             | Automatically send diagnostic information to Google                                                                                                    |
|                                                                             | Services and your privacy                                                                                                    |
|                                                                             | Google Assistant sends services that you talk to<br>a unique code                                                                                                    |

### 5.7 Google Assistant

Merrni kontroll më të mirë të zërit të televizorit tuaj me ndihmën e Google Assistant.

| <b>Google</b> Assistant                   |
|-------------------------------------------|
| Get better voice<br>control of your<br>TV |
| Continue                                  |
|                                           |

# 5.8 Kërko në të gjitha aplikacionet televizive dhe merr rezultate të personalizuara

Lejoni Google të ndajë kërkesat tuaja me aplikacionet e televizorit tuaj dhe të kërkojë informacionin e kërkuar në këto aplikacione për të sugjeruar rezultate më të mira dhe më të sakta.

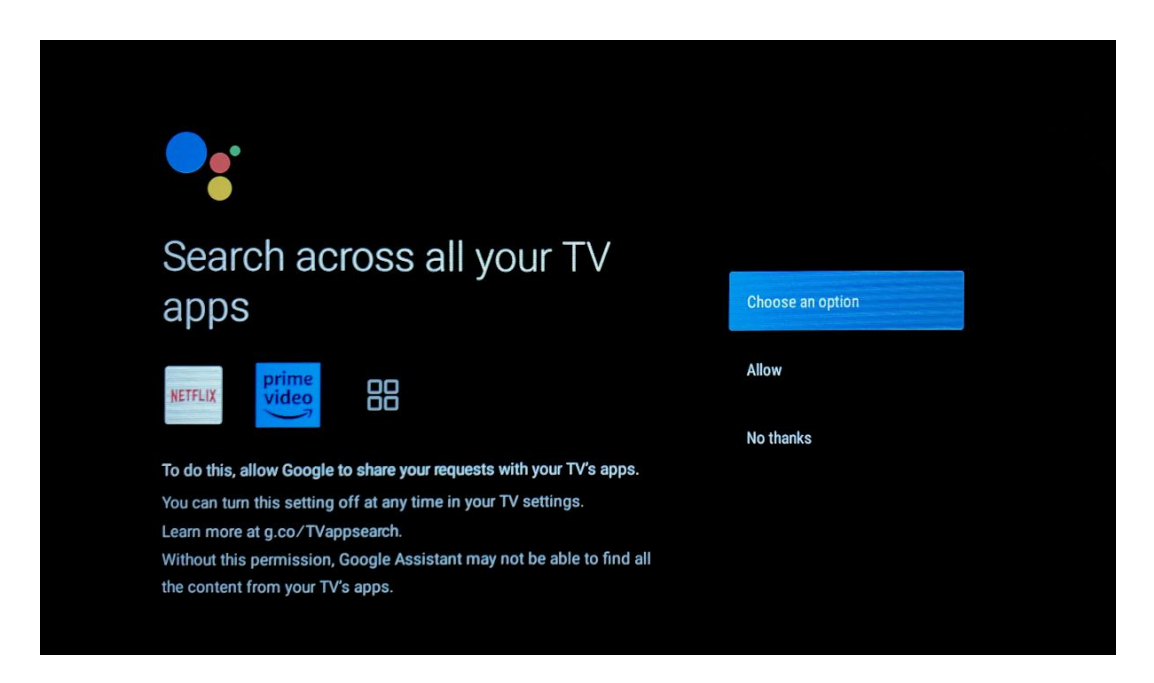

| <section-header><section-header><section-header><section-header><section-header><section-header><section-header><section-header><section-header></section-header></section-header></section-header></section-header></section-header></section-header></section-header></section-header></section-header>                                                                                                    |                                                                                                    |                  |
|----------------------------------------------------------------------------------------------------|----------------------------------------------------------------------------------------------------|------------------|
| <section-header><section-header><section-header><section-header><section-header><section-header><section-header><section-header><section-header><section-header></section-header></section-header></section-header></section-header></section-header></section-header></section-header></section-header></section-header></section-header>                                                                                                    |                                                                                                    |                  |
| <text><text><text><text><text><text></text></text></text></text></text></text>                                                                                                    | •                                                                                                    |                  |
| Allow your Assistant to give info specific to you on this device, like your potos, personalized recommendations, and more.       Turn on         At the that anyone using this device can get your personal results to.       No thanks         You can turn off personal results through the Assistant settings on this device, intergramment at g.co/personalresults/help.       No thanks         You can turn off personal results through the Assistant app. Learn more at g.co/personalresults/help.       You can turn off personal results through the Assistant app. Learn more at g.co/personalresults/help.         You can turn off personal results through the Assistant app. Learn more at g.co/personalresults/help.       You can turn off personal results through the Assistant app. Learn more at g.co/personalresults/help.         You can turn off personal results through the Assistant app. Learn more at g.co/personalresults/help.       You can turn off personal results through the Assistant app. Learn more at g.co/personalresults/help.         You can turn off personal results through the fatter features and things you can turn off personalresults.       You can turn off personalresults.         You po date with emails about the latest features and things you can turn off.       No                                                                                                    | Get personal results                                                                                                    | Choose an option |
| <ul> <li>No thanks</li> <li>No thanks</li> <li>Sub can turn off personal results through the Assistant settings on the device or the settings in your Assistant app. Learn more at g.co/personal results/heip.</li> <li>Sub can turn off personal results through the Assistant settings or the settings or the settings or the settings or the settings or the settings or the settings or the settings or the settings or the settings or the settings or the settings or the settings or the settings or the settings or the settings or the settings or the setting of the setting or the setting of the setting of the</li></ul> | Allow your Assistant to give info specific to you on this device, like your photos, personalized recommendations, and more.                                      | Turn on          |
| You can turn off personal results through the Assistant settings on         tis device or the settings in your Assistant app. Learn more at g.co/         personalresults/help.         Setting and the assistant app. Learn more at g.co/         Setting and the assistant app. Learn more at g.co/         Setting and the assistant app. Learn more at g.co/         Setting and the assistant app. Learn more at g.co/         Setting and the assistant app. Learn more at g.co/         Setting and the assistant app. Learn more at g.co/         Setting and the assistant app. Learn more at g.co/         Setting and the assistant app. Learn more at g.co/         Setting and the assistant app. Learn more at g.co/         Setting and the assistant app. Learn more at g.co/         Setting and the assistant app. Learn more at g.co/         Setting and the assistant app. Learn more at g.co/         Setting and the assistant app. Learn more at g.co/         Setting and the assistant can do.                                                                                                    | Note that anyone using this device can get your personal results too.                                                                                            | No thanks        |
| Rest the most out of your<br>Coogle Assistant<br>Stay up to date with emails about the latest features and things your<br>Assistant can do.                                                                                                    | You can turn off personal results through the Assistant settings on this device or the settings in your Assistant app. Learn more at g.co/ personalresults/help. |                  |
| Open       Choose an option         Stay up to date with emails about the latest features and things your       Yes         Stay up to date with emails about the latest features and things your       No                                                                                                    |                                                                                                    |                  |
| Get the most out of your       Choose an option         Google Assistant       Yes         Stay up to date with emails about the latest features and things your       No                                                                                                    |                                                                                                    |                  |
| Get the most out of your Google Assistant       Choose an option         Stay up to date with emails about the latest features and things your Assistant can do.       Yes                                                                                                    |                                                                                                    |                  |
| Get the most out of your       Choose an option         Google Assistant       Yes         Stay up to date with emails about the latest features and things your       No                                                                                                    |                                                                                                    |                  |
| Get the most out of your<br>Google AssistantChoose an optionStay up to date with emails about the latest features and things your<br>Assistant can do.YesNo                                                                                                    |                                                                                                    |                  |
| Google Assistant     Yes       Stay up to date with emails about the latest features and things your     No                                                                                                    | Get the most out of your                                                                                                    | Choose an option |
| Stay up to date with emails about the latest features and things your Assistant can do. No                                                                                                    | Google Assistant                                                                                                    | Yes              |
|                                                                                                    | Stay up to date with emails about the latest features and things your<br>Assistant can do.                                                                       | No               |
|                                                                                                    |                                                                                                    |                  |
|                                                                                                    |                                                                                                    |                  |

### 5.9 Google Play Auto instalon

Zgjidhni cilat aplikacione të rekomanduara dhe aplikacionet Google dëshironi të instaloni duke i kontrolluar ato në këtë listë. Ju gjithmonë mund të instaloni më shumë aplikacione më vonë në Google Play Store.

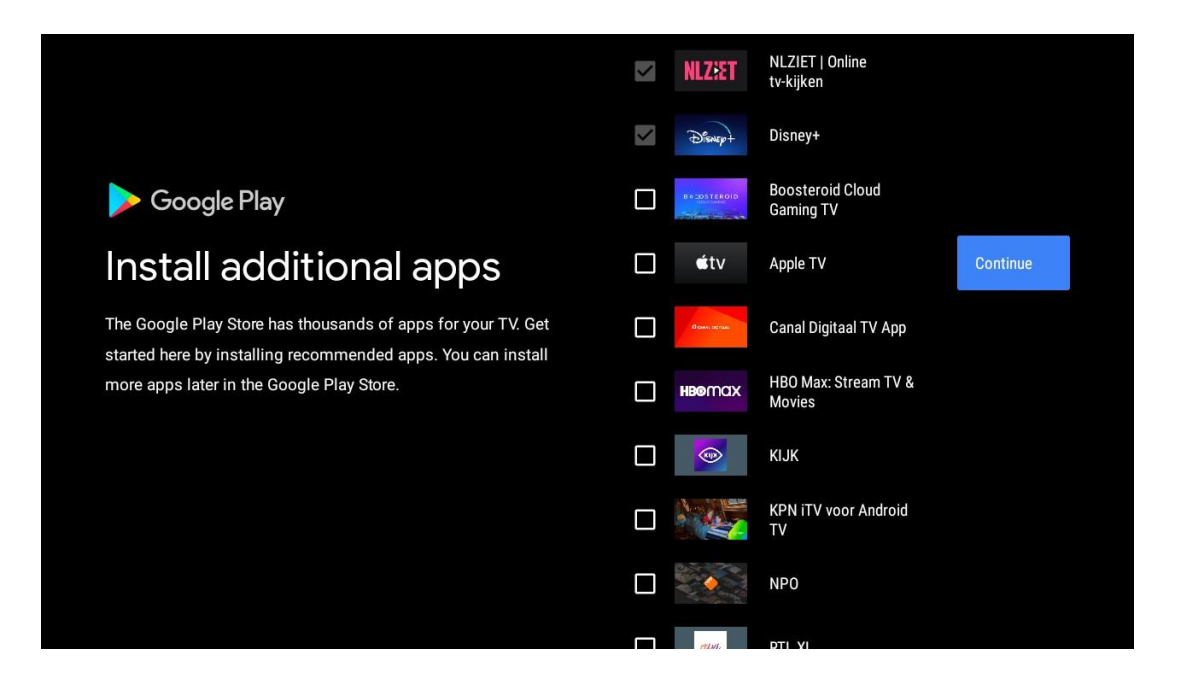

Ekranet e informacionit do të shfaqen tani. Ju mund të shfletoni setups duke shtypur butonin e duhur drejtvizor për të vazhduar.

| Your Thomson TV is powered by android tv<br>Let's walk through the features of your device. |
|---------------------------------------------------------------------------------------------|
|                                                                                             |
|                                                                                             |
| > •••                                                                                       |

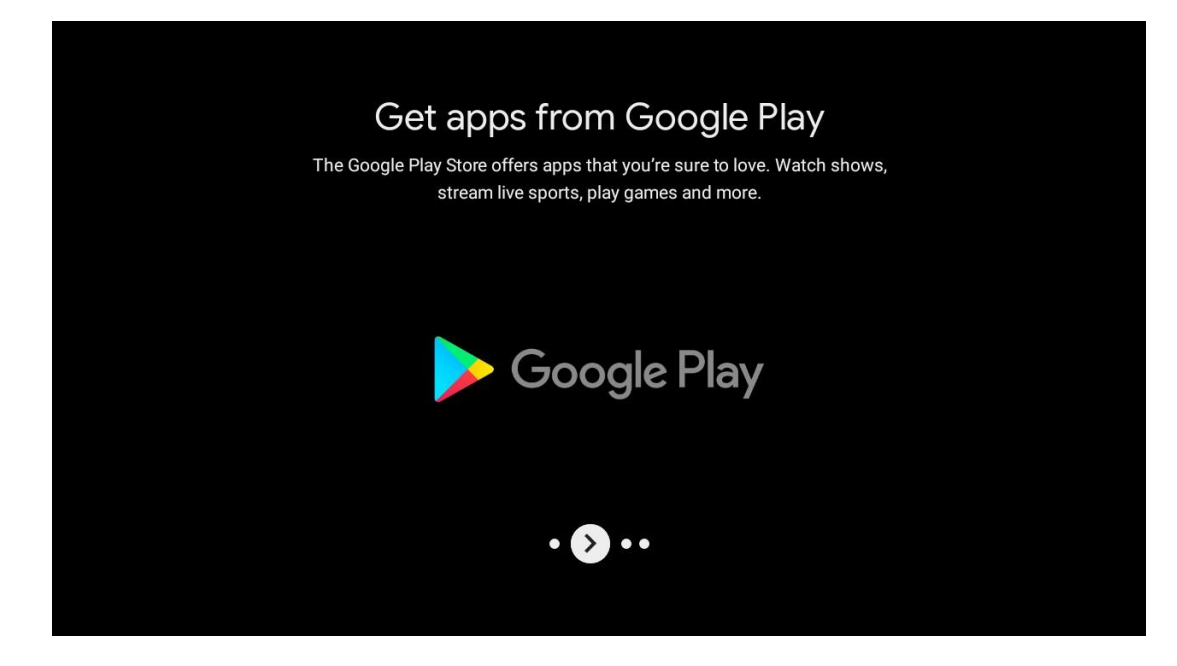

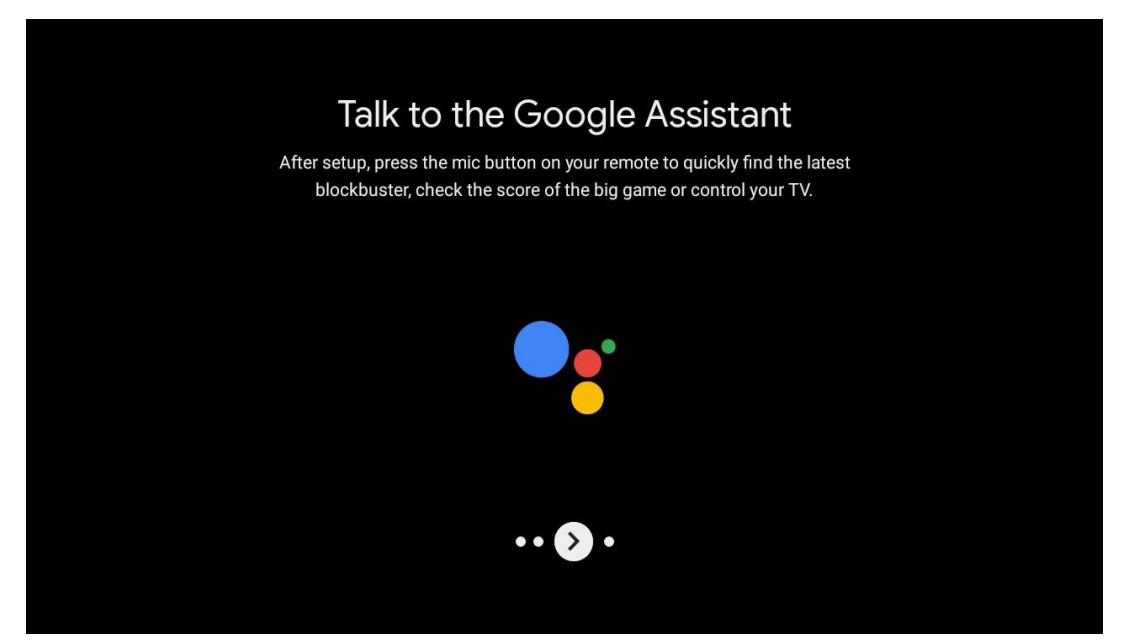

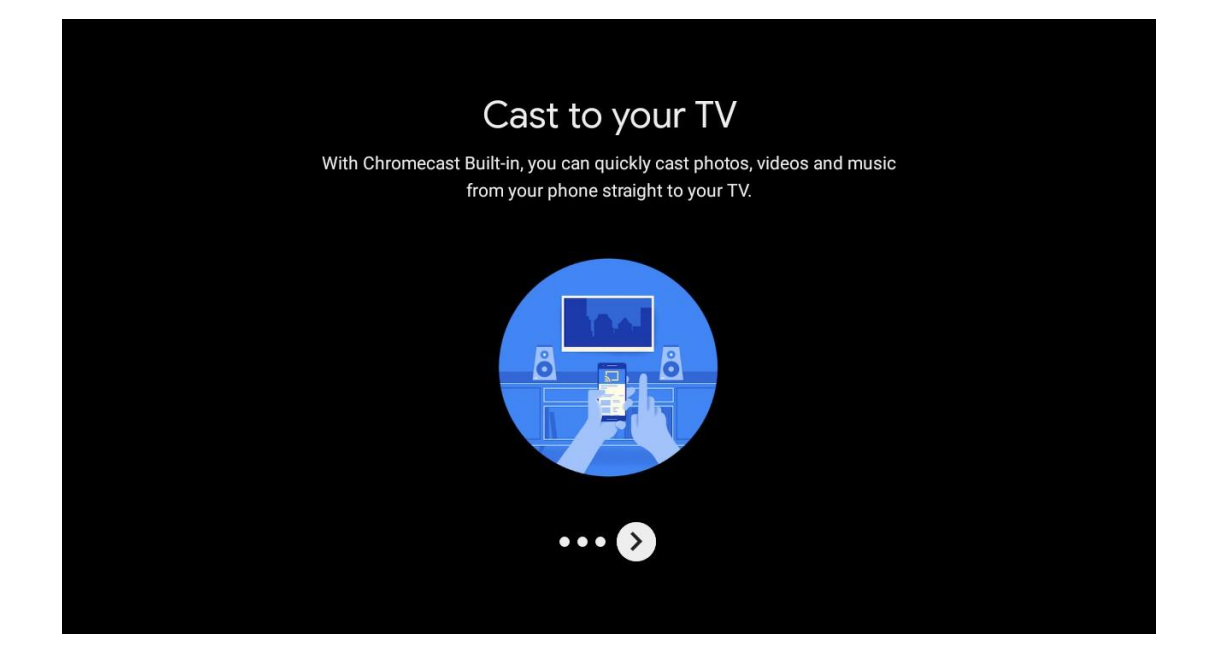

### 5.10 Zgjidh Rajonin/Vendin

Zgjidh vendin ku po përdor pajisjen me butonat drejtvizor, pastaj shtyp **OK** për të konfirmuar.

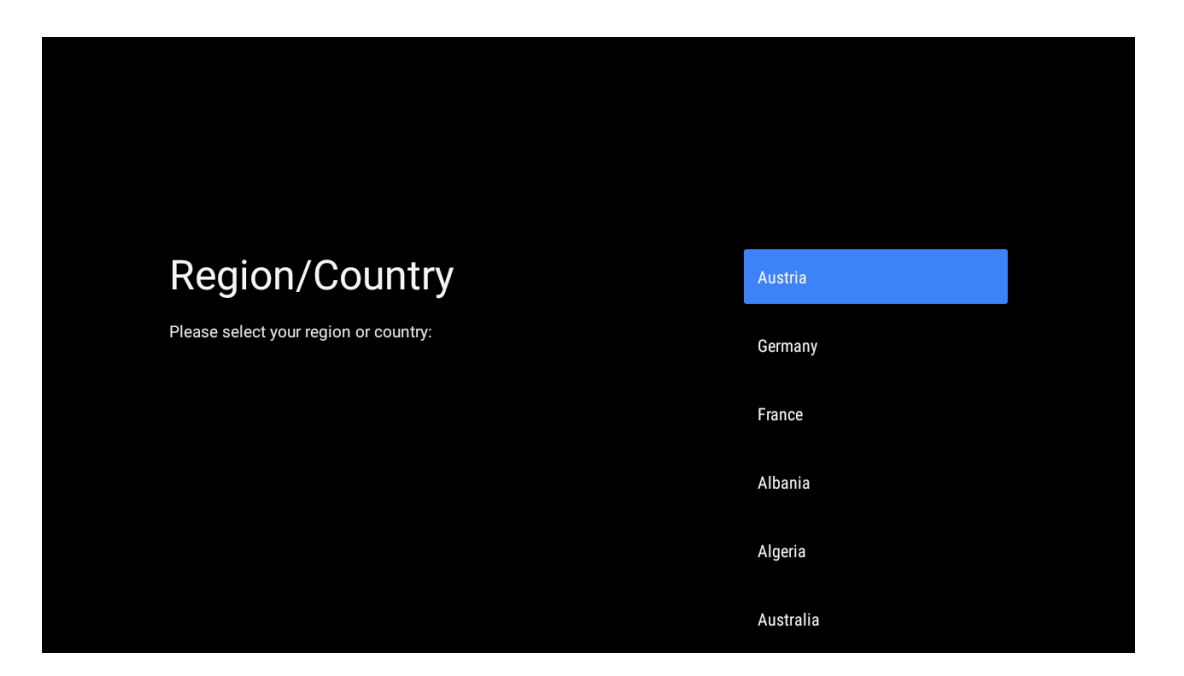

### 5.11 Krijo një fjalëkalim

Ju do të keni nevojë për këtë fjalëkalim për karakteristika të ndryshme si vendosja Live TV ose rivendosja e pajisjes.

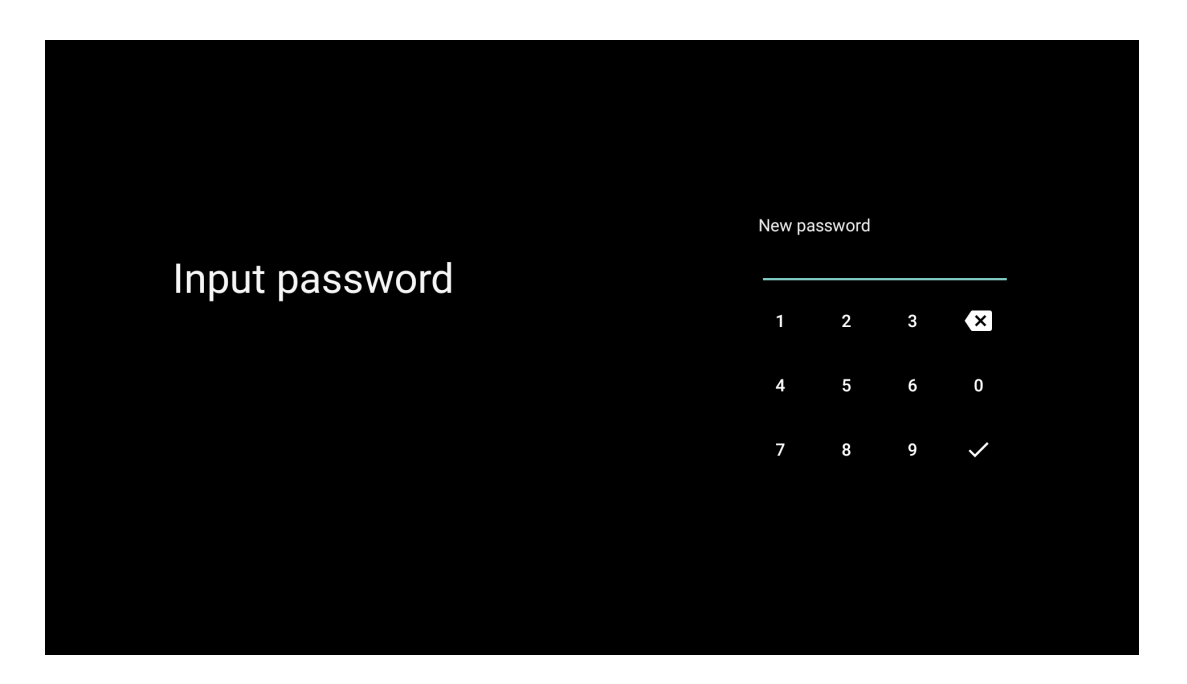

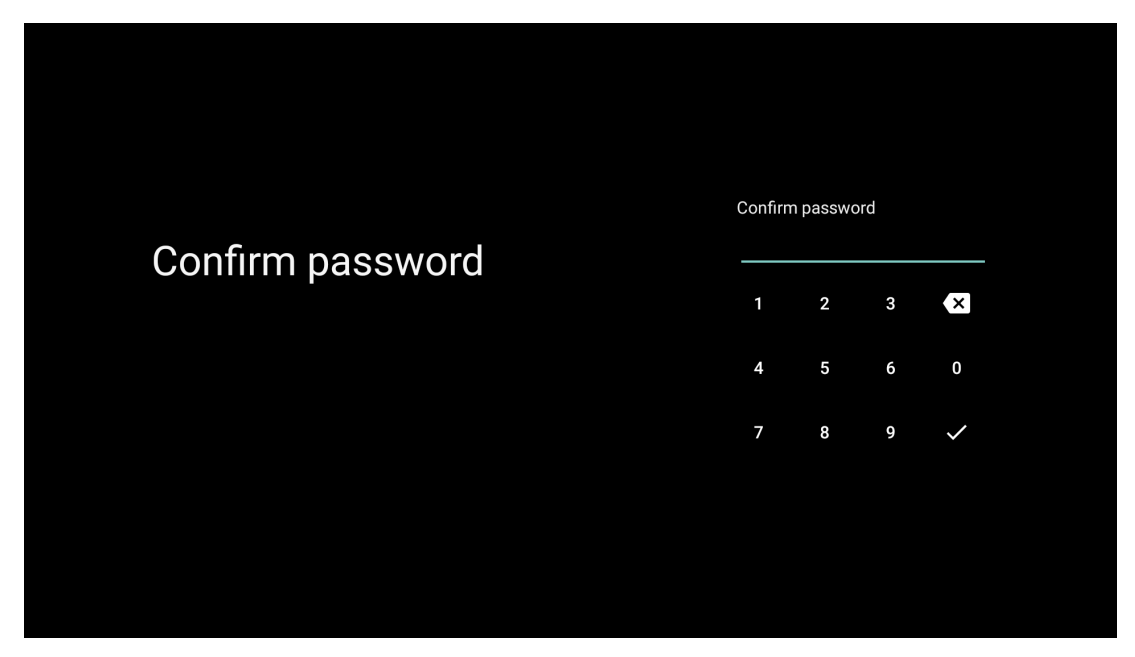

### 5.12 Zgjidh modalitetin e TV

Zgjidhni modalitetin televiziv më të përshtatshëm për nevojat tuaja: Shtëpi ose Dyqan.

- Mode "Home" është optimizuar për përdorim efikas të energjisë për përdorim shtëpiak.
- Modaliteti "Shop" është i optimizuar për të ruajtur demo me rregullime fikse.

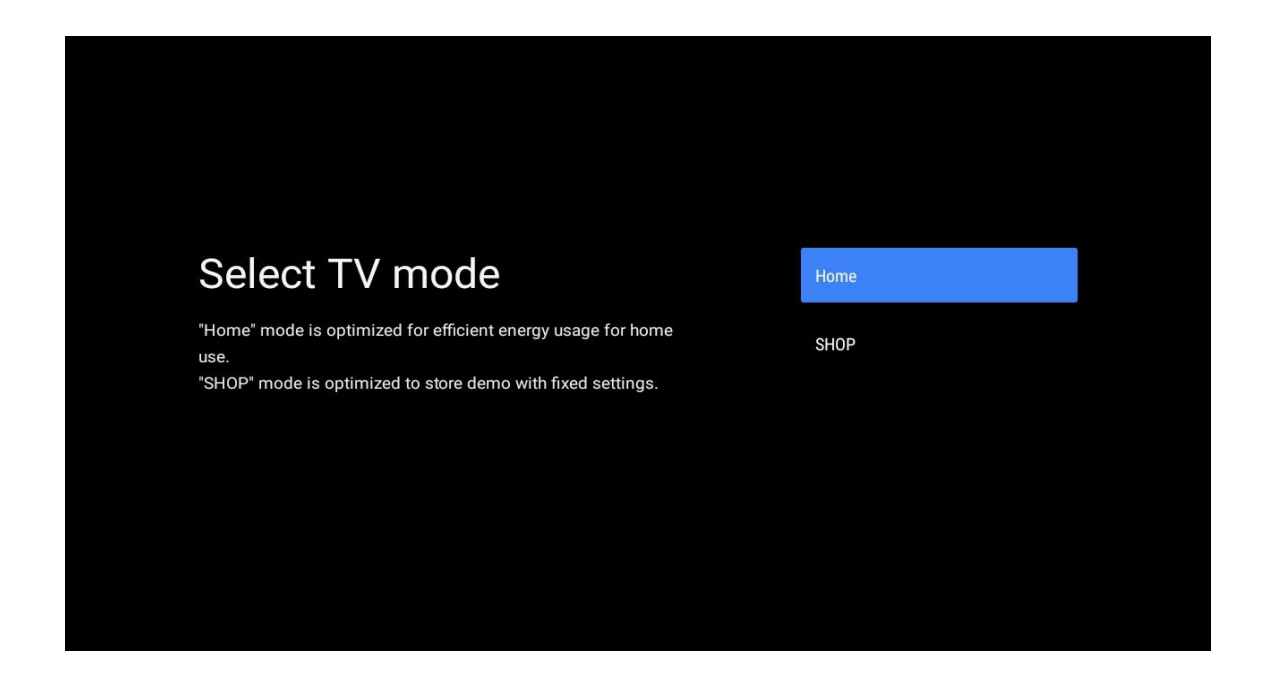

### 5.13 Google Cast

Zgjidh On/Off për të vënë në dispozicion Google Cast.

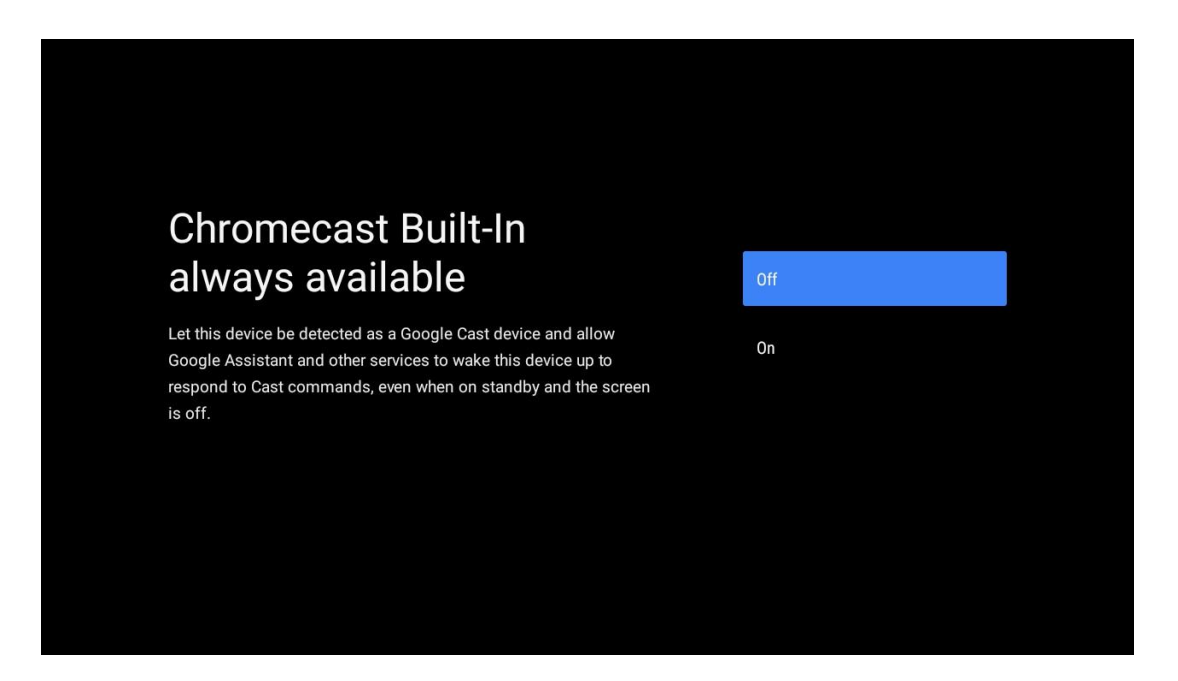

### 5.14 Vendosja e kanalit televiziv

Zgjidhni Antenën ose Kabllon për të skanuar kanalet televizive. Nëse zgjidhni "Skip", skanimi i kanalit mund të kryhet më vonë në menu.

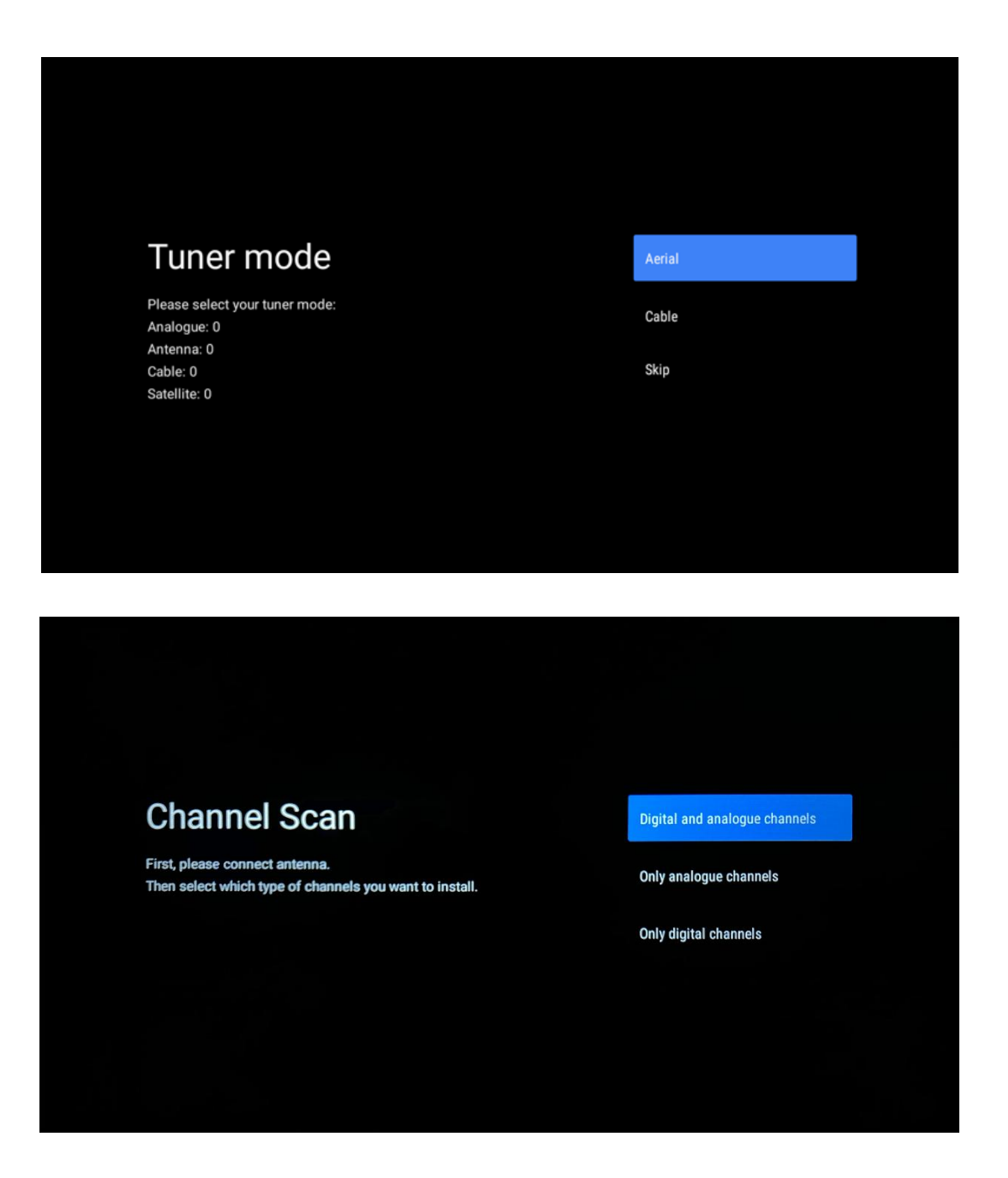

**Shënim**: Nëse nuk doni të kryeni një skanim tuner, zgjidhni gjithsesi një nga opsionet e disponueshme. Ju mund të kaloni skanimin në një fazë të mëvonshme të magjistarit të instalimit. Nëse e anashkaloni këtë hap, mund të kryeni një kërkim kanali më vonë duke përdorur opsionet e menusë Channels të lidhura.

Hapi tjetër është përzgjedhja e modalitetit tuner. Zgjidhni preferencën tuaj tuner për të instaluar kanale për Live TV. Opsionet e antenave dhe kabllove janë në dispozicion. Theksoni opsionin që korrespondon me mjedisin tuaj dhe shtypni OK ose butonin e duhur drejtvizor për të vazhduar.

#### Antena

Nëse antena zgjidhet, televizori do të kërkojë transmetime dixhitale tokësore dhe analoge. Në ekranin tjetër theksoni "Scan" dhe shtypni **OK** për të filluar kërkimin ose për të zgjedhur "Skip Scan" për të vazhduar pa kryer një kërkim.

#### Kabllo

Nëse zgjidhet Cable, televizori do të kërkojë transmetime dixhitale kabllore dhe analoge. Nëse ka, opsionet e operatorit në dispozicion do të listohen në ekranin "Select Operator". Përndryshe, ky hap do të anashkalohet. Ju mund të zgjidhni vetëm një operator nga lista. Theksoni operatorin e dëshiruar dhe shtypni **OK** ose butonin e duhur drejtvizor për të vazhduar.

Në ekranin tjetër zgjidhni "Scan" për të filluar një kërkim ose për të zgjedhur "Skip Scan" për të vazhduar pa kryer një kërkim. Nëse "Scan" është zgjedhur një ekran konfigurimi do të shfaqet. Scan Mode, Frequency (kHz), Modulation, Symbol Rate (kSym/s), Network ID options may need to be set. Për të kryer një skanim të plotë vendosni "Scan Mode" në "Full/Advance" nëse është në dispozicion. Në varësi të operatorit të zgjedhur dhe/ose Scan Mode disa opsione mund të mos jenë në dispozicion për t'u vendosur. Pasi të keni mbaruar me vendosjen e opsioneve të disponueshme, shtypni butonin e drejtimit të duhur për të vazhduar. Televizori do të fillojë të kërkojë transmetimet në dispozicion.

**Shënim**: Ky TV nuk përfshin një slot CI. Prandaj, ajo mbështet vetëm shikimin e kanaleve DVB-C pa pagesë (FTA).

### 5.15 Përjashtimi

Pasi të përfundojë instalimi, do t'ju kërkohet të pranoni Përjashtimin.

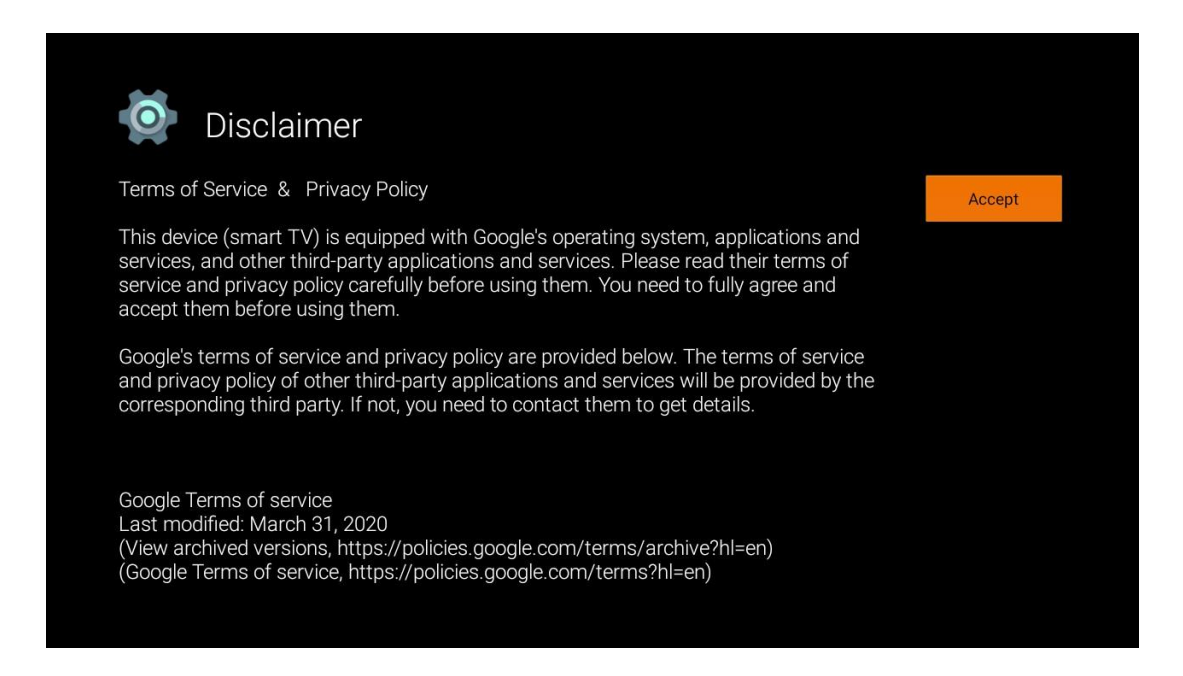

## 6 Shqip

Për të shijuar avantazhet e shumta të televizorit tuaj Android, televizori juaj duhet të jetë i lidhur me Internetin. Lidhni televizorin me një rrjet Home me një lidhje aktive në Internet. Ju mund të lidhni televizorin tuaj me modemin/routerin tuaj pa tel ose me kabllo. Informacione të mëtejshme mbi lidhjen e televizorit tuaj me Internetin mund të gjenden në menunë Settings / Network & Internet.

Home Screen është pjesa qendrore e televizorit tuaj. Nga Home Screen, ju mund të filloni çdo Aplikacion, të lançoni aplikacionin Live TV për të parë transmetimin televiziv, të shikoni një film nga aplikacione të ndryshme Streaming ose të kaloni në një pajisje të lidhur me portin HDMI. Gjithashtu, ju mund të dilni nga funksionimi i çdo aplikacioni në çdo kohë dhe të ktheheni në Home Screen duke shtypur butonin Home në telekomandë.

Opsionet e disponueshme të Home Screen janë të pozicionuara në rreshta. Për të lundruar përmes opsioneve Home Screen, përdorni butonat drejtvizorë në telekomandë. Apps, YouTube, Google Play Movies & TV, Google Play Music dhe Google Play rreshtat dhe rreshtat e lidhur me aplikacionet që keni instaluar mund të jenë në dispozicion. Zgjidh një rresht, pastaj lëvize fokusin tek elementi i dëshiruar në rresht. Shtypni **OK** për të bërë një përzgjedhje ose për të hyrë në një nën-menu.

**Shënim**: Në varësi të rregullimeve të televizorit tuaj dhe përzgjedhjes së vendit tuaj gjatë instalimit fillestar, Home Screen mund të përmbajë elemente të ndryshme.

### 6.1 Kërko

Mjetet e kërkimit ndodhen në pjesën e sipërme të majtë të ekranit. Ju ose mund të hyni në një fjalë për të filluar një kërkim duke përdorur tastierën virtuale ose të provoni kërkimin me zë duke përdorur mikrofonin e ndërtuar në telekomandë. Zhvendoseni fokusin në opsionin e dëshiruar dhe shtypni **OK** për të vazhduar.

**Kërkimi i zërit**: Zgjidhni ikonën e mikrofonit me butonat drejtvizorë në telekomandë dhe shtypni **OK** për të filluar funksionin e kërkimit të zërit. Një fushë kërkimi me zë në Google shfaqet në fund të ekranit. Bëjini pyetjen Google dhe televizori juaj do t'ju përgjigjet. Për termat e kërkimit lokal është e rëndësishme që gjuha Menu e televizorit të vendoset në gjuhën lokale.

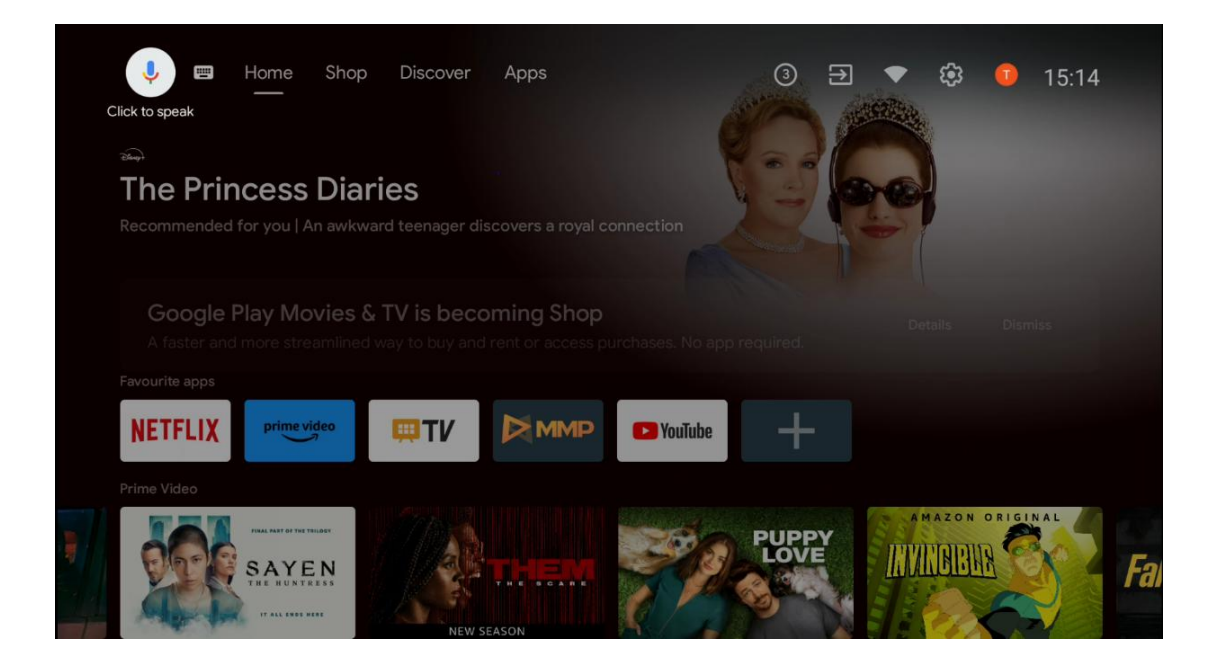

**Kërkimi i tastierës** Zgjidh ikonën e tastierës me butonat drejtvizorë në telekomandë dhe shtyp **OK**. Tastiera virtuale e Google do të shfaqet në ekran. Shkruaj pyetjen që do të përgjigjesh.

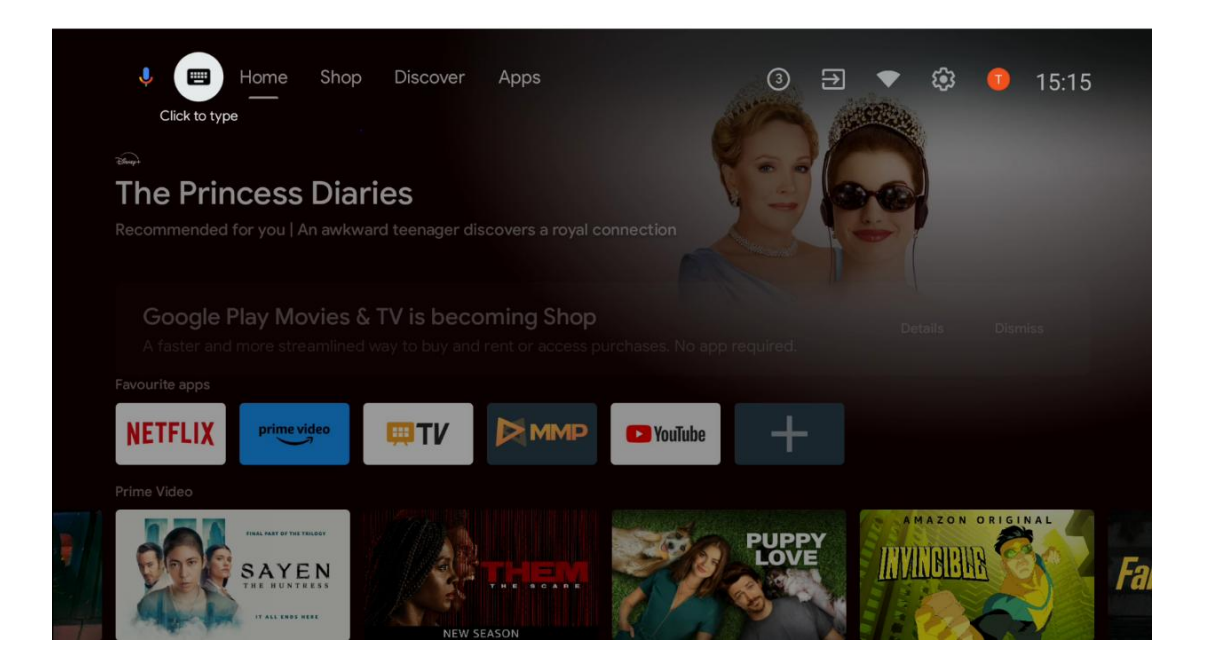

### 6.2 Dyqan

Zgjidh "Shop" në ekranin e shtëpisë për të shfaqur ofertat e Google TV Shop. Këtu mund të merrni me qira ose të blini filma të ndryshëm ose përmbajtje të tjera multimediale nga Google Shop.

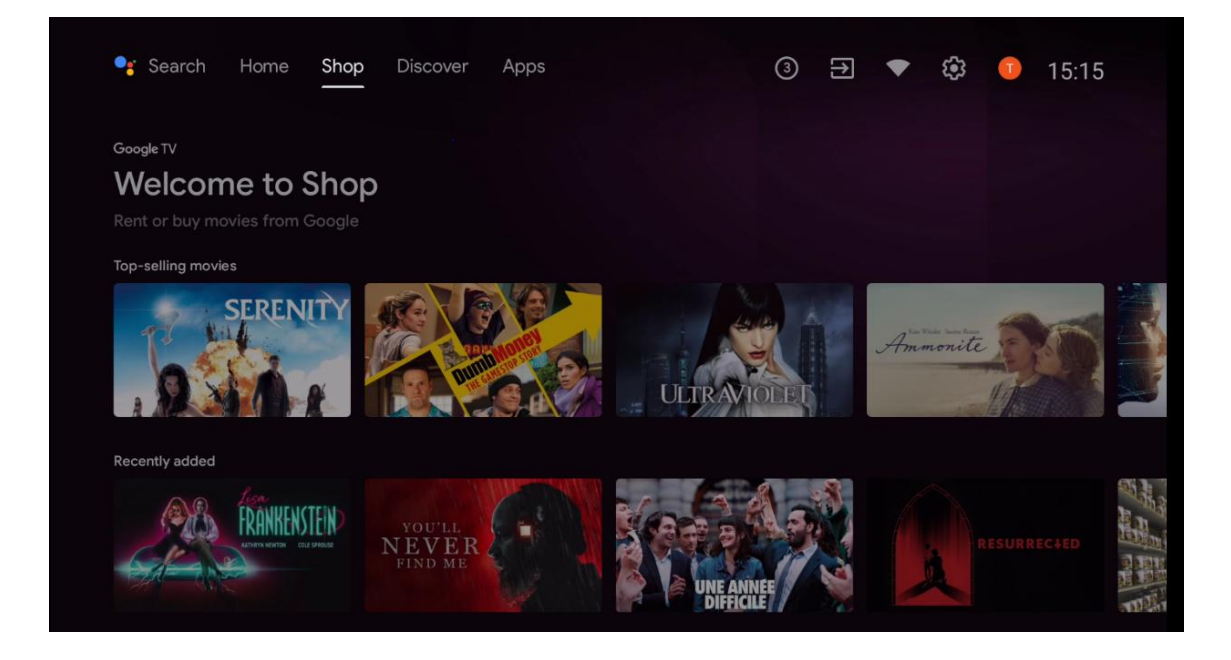

### 6.3 Zbulo

Zgjidh "Discover" në Home Screen për të shfaqur filma ose seriale të rekomanduara nga aplikacionet streaming të instaluara në televizorin tuaj.

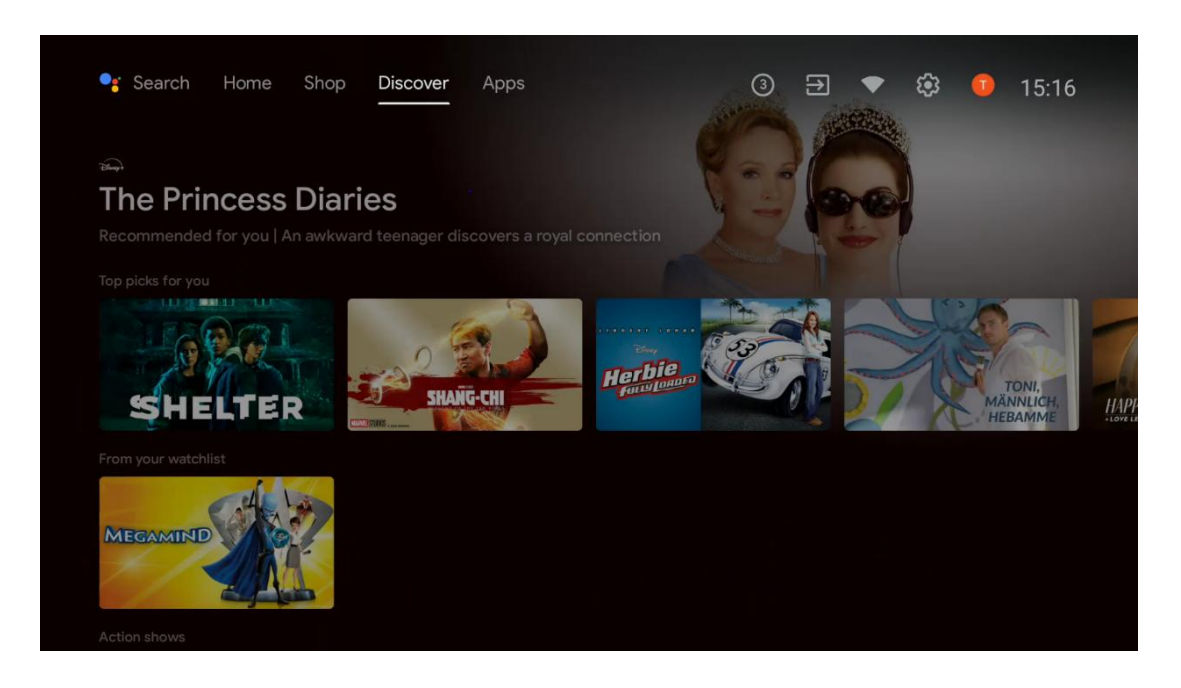

### 6.4 Apps

Zgjidhni "Apps" në Home Screen për të shfaqur aplikacionet e instaluara në televizorin tuaj.

| 🗣 Search Hom                                                          | ne Shop Disco        | ver Apps                  |               | 3 € ▼                | 🕄 🚺 15:17                  |
|-----------------------------------------------------------------------|----------------------|---------------------------|---------------|----------------------|----------------------------|
| ► Google Play<br>Get more a<br>Make the most of you<br>Installed apps | apps & gam           | <b>es</b><br>apps & games |               |                      |                            |
| <b>WI</b>                                                             | NETFLIX              | prime video               |               | YouTube              | Google Play<br>Movies & TV |
| O YouTube Music                                                       | Google Play<br>Store | €tv                       | ARD           | DA<br>ZN             | Disnep+                    |
| DreiTV.                                                               | HD AUSTRIA           | joyn                      | ORF<br>TVTHEK | Google Play<br>Games | simpliTV                   |

### 6.5 Notifications

Zgjidhni ikonën Notifications në Home Screen për të shfaqur mesazhet funksionale të Google ose TV.

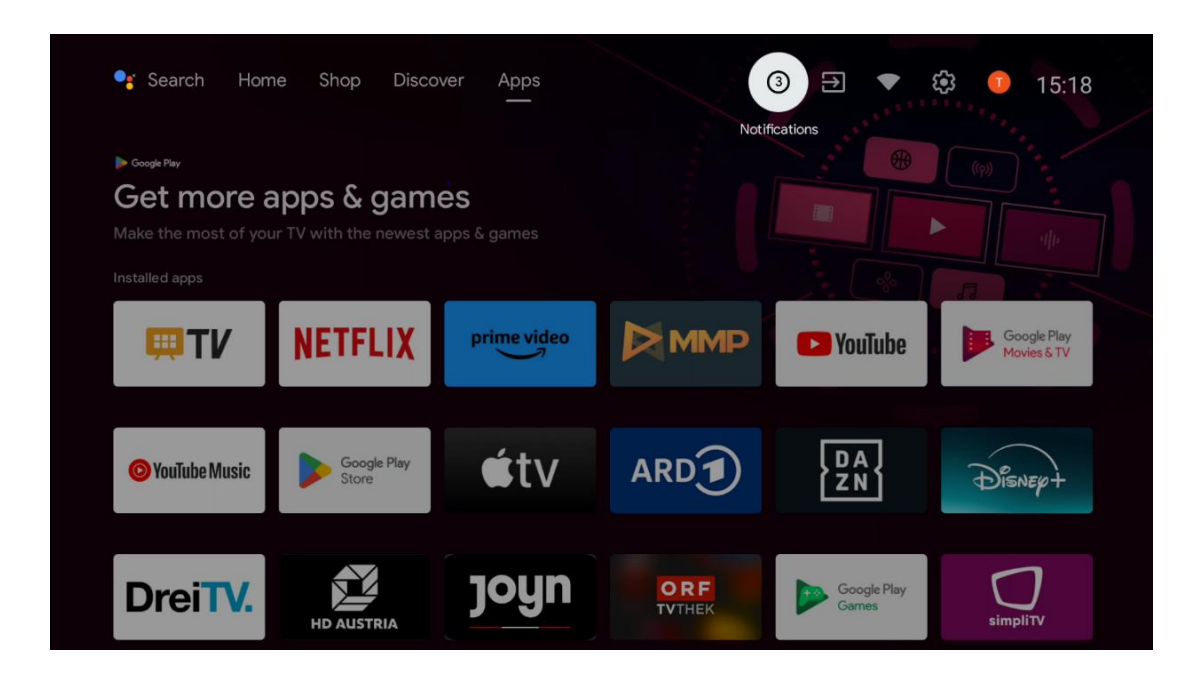

### 6.6 Hyrjet

Zgjidhni ikonën Inputs në Home Screen për të shfaqur burimet e sinjalit tv në dispozicion ose pajisjet e lidhura me televizorin.

| 🥞 Search Hom                                                                                                    | ie Shop Disco        | ver Apps    |               | 3 €                  | 🕸 💶 15:18                  |
|----------------------------------------------------------------------------------------------------|----------------------|-------------|---------------|----------------------|----------------------------|
| ► Google Ray<br>Get more apps & games<br>Make the most of your TV with the newest apps & games<br>Installed apps |                      |             |               |                      |                            |
| <b>I T</b> V                                                                                                    | NETFLIX              | prime video |               | P YouTube            | Google Play<br>Movies & TV |
| O YouTube Music                                                                                                  | Google Play<br>Store | €tv         | ARD           | DA<br>ZN             | Disnep+                    |
| DreiTV.                                                                                                    | HD AUSTRIA           | joyn        | ORF<br>TVTHEK | Google Play<br>Games | simpliTV                   |

### 6.7 Rrjeti & Interneti

Zgjidh ikonën e Rrjetit në Home Screen për të shfaqur statusin e lidhjes në Internet të televizorit.

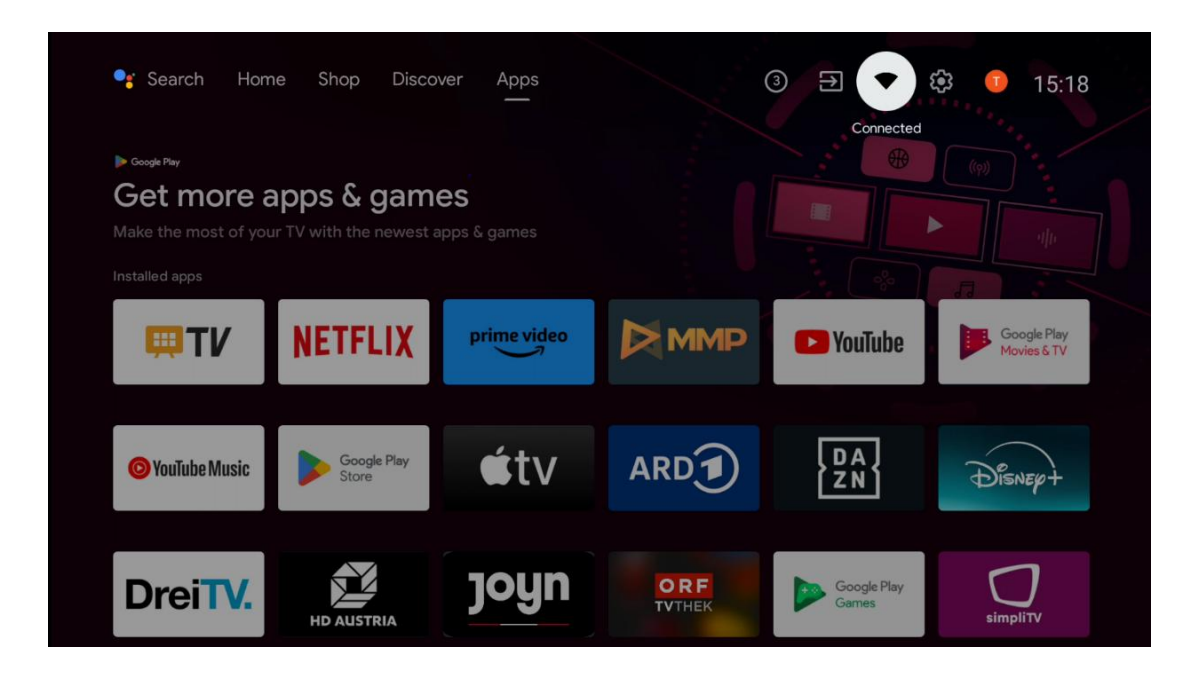

### 6.8 Rregullimet

Zgjidh ikonën e lidhur/jo të lidhur në ekranin e shtëpisë për të shfaqur parametrat e televizorit. Kjo menu shpjegohet në kapitullin 7 më hollësisht.

| 🗣 Search Horr                                          | ne Shop Disco        | ver Apps                  |               | 3 ∋ ▼                | 🕸 💶 15:19                  |
|--------------------------------------------------------|----------------------|---------------------------|---------------|----------------------|----------------------------|
| ► Get more a<br>Make the most of you<br>Installed apps | apps & gam           | <b>ES</b><br>apps & games |               |                      |                            |
| <b>I TV</b>                                            | NETFLIX              | prime video               |               | P YouTube            | Google Play<br>Movies & TV |
| <b>O</b> YouTube Music                                 | Google Play<br>Store | €tv                       | ARD           | DA<br>ZN             | Disnep+                    |
| DreiTV.                                                | HD AUSTRIA           | joyn                      | ORF<br>TVTHEK | Google Play<br>Games | simpliTV                   |

### 6.9 Llogaria Google

Zgjidh butonin e profilit në ekranin e shtëpisë për të shfaqur llogaritë e Google të regjistruara në TV tuaj, për të shtuar më shumë llogari të Google ose për t'i hequr ato.

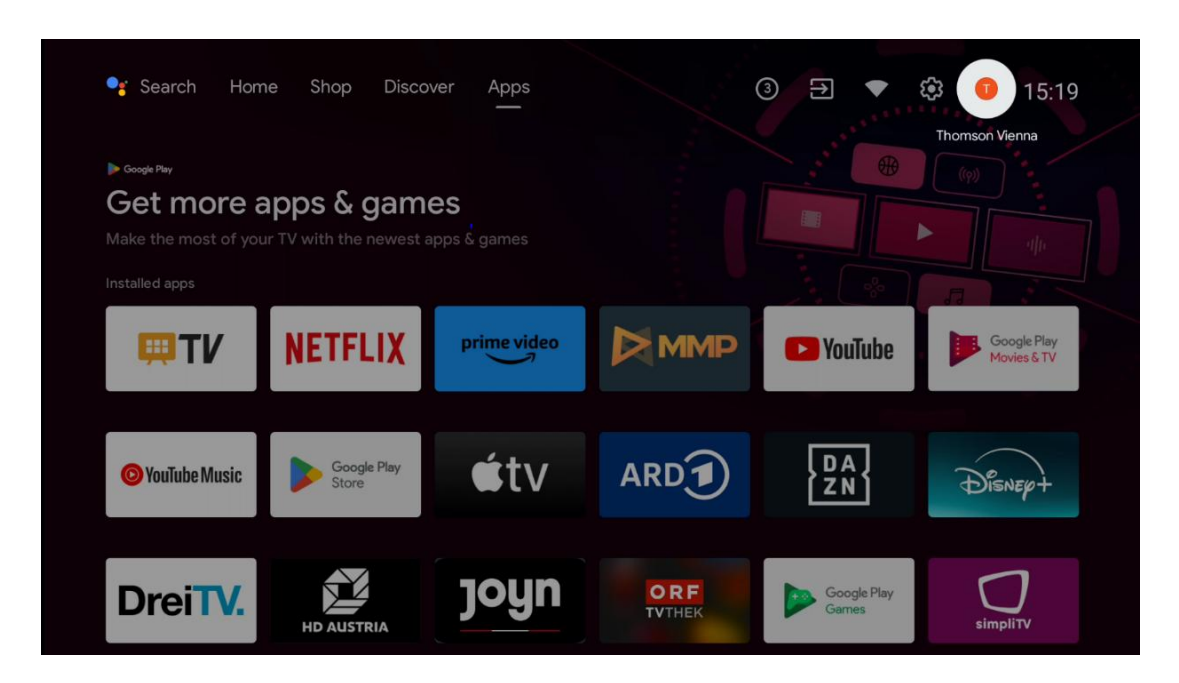

### 6.10 Aplikacionet e preferuara

Në rreshtin e parë mund të shihni shkurtesa drejt aplikacioneve tuaja të preferuara. Aplikacionet më të rëndësishme të shërbimit streaming si Netflix apo YouTube si dhe Live TV dhe MMP (Multimedia Player) mund të gjenden edhe këtu. Zgjidhni aplikacionin me butonat drejtvizorë në telekomandë dhe konfirmoni me butonin **OK** për të filluar aplikacionin e përzgjedhur.

Zgjidhni një aplikacion dhe shtypni dhe mbani butonin **OK** për të hequr aplikacionin e zgjedhur nga rreshti Favorite Applications, zhvendoseni në një pozicion të ri ose për ta lançuar atë.

Shtypni simbolin + në fund të rreshtit të parë për të shtuar një tjetër aplikacion të instaluar në përzgjedhjen e Aplikacionit Favorites.

Funksionimi i Multimedia Player shpjegohet në kapitullin 8 më hollësisht. Funksionimi i aplikacionit Live TV shpjegohet në kapitullin 9 më hollësisht.

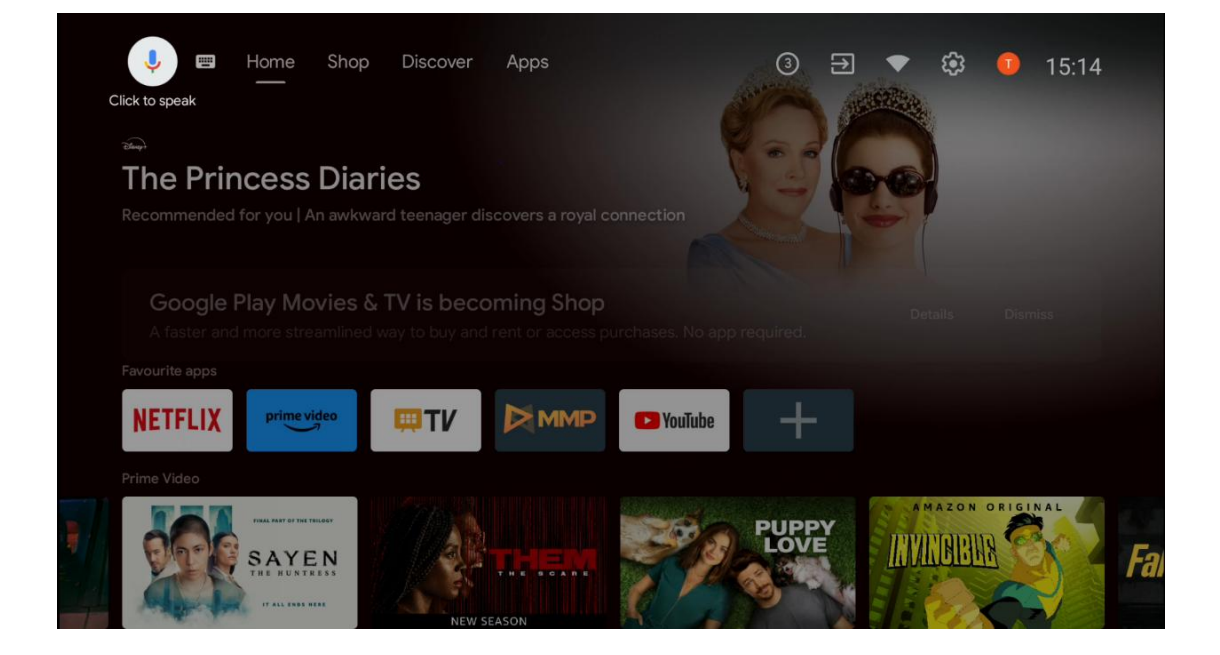

### 7 **Rregullimet**

Menuja e rregullimeve është e ndarë në Sugjerime dhe Rregullime të Përgjithshme.

### 7.1 Rrjeti & Interneti

Konfiguroni parametrat e rrjetit të televizorit tuaj duke përdorur opsionet e kësaj menuje. Ju gjithashtu mund të theksoni ikonën Connected/Not Connected në Home Screen dhe shtypni **OK** për të hyrë në këtë menu.

Opsionet e mëposhtme janë në dispozicion:

• **Wi-Fi:** Ndizni dhe fikni funksionin wireless LAN (WLAN). Kur funksioni WLAN të ndizet, do të listohen rrjetet pa tel në dispozicion. Thekso "Shih të gjithë" dhe shtyp OK për të parë të gjitha rrjetet. Zgjidh një dhe shtyp **OK** për t'u lidhur. Mund t'ju kërkohet të

shkruani një fjalëkalim për t'u lidhur me rrjetin e përzgjedhur në rast se rrjeti është i mbrojtur me fjalëkalim.

- Shto rrjetin e ri: Shto rrjetet me SSID-të e fshehura.
- Skanimi gjithmonë në dispozicion: Ju mund të lejoni shërbimin e vendndodhjes dhe aplikacionet e tjera të skanojnë për rrjetet, edhe kur funksioni WLAN është fikur. Press OK për ta ndezur dhe fikur.
- **WoW**: Turn the Wake on WLAN function On and Off. Ky funksion ju lejon të ndizni ose të zgjoni televizorin tuaj nëpërmjet rrjetit wireless.
- **WoL**: Turn the Wake on LAN function On and Off. Ky funksion ju lejon të ndizni ose të zgjoni televizorin tuaj nëpërmjet rrjetit.
- **Ethernet**: Connected / Not connected: Shfaq statusin e lidhjes së internetit nëpërmjet adresave Ethernet, IP dhe MAC.
- **Proxy settings**: Set a HTTP proxy for browser manually. Ky proxy mund të mos përdoret nga aplikacione të tjera.
- Parametrat IP: Konfiguroni parametrat IP të televizorit tuaj.

### 7.2 Kanali

Parametrat e shfaqur në këtë Menu varen nga Burimi i TV (Antena ose Kabllo) ose pajisja e lidhur me televizorin që keni zgjedhur me butonin **Input** në telekomandë.

### 7.2.1 Modaliteti i instalimit të kanalit - Antena

- **Skanimi i kanalit:** Shtypni butonin **OK** në telekomandë për të kryer kërkimin automatik të kanaleve DVB-T/T2. Kur procesi i skanimit të përfundojë, shtypni butonin **Back** për t'u kthyer në menunë e mëparshme.
- **Update Scan:** Kanalet e shtuara më parë nuk do të fshihen, por çdo kanal i sapogjetur do të ruhet në listën e kanaleve.
- Skanimi i vetëm RF: Zgjidh kanalin RF duke përdorur butonat drejtvizor djathtas/majtas. Niveli i sinjalit dhe cilësia e sinjalit të kanalit të përzgjedhur do të shfaqen. Shtypni OK për të filluar skanimin në kanalin e zgjedhur RF. Kanalet e gjetura do të ruhen në listën e kanaleve.
- **Përditësimi i shërbimit manual**: Ky funksion do të fillojë përditësimin e kanaleve tv/radio të marra manualisht.
- LCN: Vendosni preferencën tuaj për LCN. LCN është sistemi Logical Channel Number që organizon transmetimet në dispozicion në përputhje me një sekuencë të njohur të numrit të kanaleve (nëse është në dispozicion).
- Lloji i dyqanit të kanalit: Vendosni preferencën e llojit të dyqanit tuaj.
- **Favorite Network Select**: Zgjidh rrjetin tënd të preferuar. Ky opsion menuje do të jetë aktiv, nëse më shumë se një rrjet është i disponueshëm.

#### 7.2.2 Modaliteti i instalimit të kanalit - Kabllo

- Kërkimi automatik i kanalit: Smart TV kërkon kanale dixhitale dhe analoge që mund të merren nëpërmjet kabllos. Në varësi të vendit, ofruesit opsionalë të TV kabllor DVB-C ofrohen gjatë instalimit fillestar dhe janë të listuar në ekranin e operatorit Select. Nëse e merrni sinjalin DVB-C nga një ofrues tv kabllor jo i dedikuar, zgjidhni opsionin Other. Shtypni OK për të filluar kërkimin e kanalit. Në menunë Channel Search, ju mund të zgjidhni një nga tre opsionet e kërkimit të kanaleve: Full, Advanced, ose Quick.
  - **E plotë**: Kërkimi automatik i të gjitha kanaleve DVB-C në dispozicion.
  - I avancuar: Kërkim automatik i të gjitha kanaleve DVB-C në dispozicion. Për këtë opsion, është e nevojshme të hyni në parametrat e pritjes së ofruesit DVB-C, frekuencën dhe ID-në e rrjetit. Me këtë opsion kërkimi, kanalet janë të triuara nga LCN e ofruesve të kabllove.
  - Shpejt: Kërkim automatik për të gjitha kanalet DVB-C në dispozicion. Ky kërkim do të kërkojë të gjithë transponderët kabllorë në dispozicion me simbolet standarde.
- Skanimi i vetëm RF: Kërkim manual i kanaleve DVB-C sipas frekuencës transponder.
- LCN: Opsionet LCN për kërkimin e kanalit DVB-C.
- Lloji i skanimit të kanalit: Vendosni preferencën tuaj të llojit të skanimit.
- Lloji i dyqanit të kanalit: Vendosni preferencën e llojit të dyqanit tuaj.

### 7.3 Llogaritë & Sign-In

**Google**: Ky opsion do të jetë i disponueshëm nëse keni nënshkruar në llogarinë tuaj në Google. Ju mund të konfiguroni preferencat tuaja të sinkronizimit të të dhënave ose të hiqni llogarinë tuaj të regjistruar në TV. Theksoni një shërbim të listuar në seksionin "Zgjidh aplikacionet e sinkronizuara" dhe shtypni **OK** për të aktivizuar/çaktivizuar sinkronizimin e të dhënave. Theksoni "Sync now" dhe shtypni **OK** për të sinkronizuar të gjitha shërbimet e mundësuara njëherësh.

Shto llogarinë: Shto një llogari të re tek ato që janë në dispozicion duke u regjistruar në të.

### 7.4 Apps

Menaxhoni aplikacionet e instaluara në televizorin tuaj. Ju ose mund të shikoni aplikacionet e hapura kohët e fundit, të shihni të gjitha aplikacionet ose të menaxhoni lejet:

- Aplikacionet e hapura kohët e fundit: View apps të hapura kohët e fundit.
- Shikoni të gjitha aplikacionet: Shikoni një listë gjithëpërfshirëse të të gjitha aplikacioneve të instaluara në televizorin tuaj. Ju gjithashtu mund të shihni hapësirën e magazinimit që zë çdo App. Nga këtu mund të kontrolloni versionet App, të filloni ose të detyroni të ndaloni funksionimin e tyre, të çinstaloni Apps të shkarkuara, të kontrolloni lejet dhe t'i ndërroni ato On or Off, të menaxhoni njoftimet, të pastroni të dhënat dhe

cache dhe shumë më tepër. Thjesht theksoni një App dhe shtypni **OK** për të hyrë në opsionet e disponueshme.

- Lejet: Menaxhoni lejet dhe veçoritë e tjera të aplikacioneve të instaluara.
  - Lejet e aplikacionit: Aplikacionet do të zgjidhen sipas kategorive të tipit të lejes. Ju mund të aktivizoni/çaktivizoni lejet për aplikacionet nga brenda këtyre kategorive.
  - **Qasje e veçantë në aplikacion**: Konfiguroni veçoritë e aplikacionit dhe lejet speciale.
  - Siguria dhe kufizimet: Lejoni ose kufizoni instalimin e aplikacioneve nga burime të tjera përveç Google Play Store. Vendosni televizorin për të bllokuar ose paralajmëruar para instalimit të aplikacioneve që mund të shkaktojnë dëm.

### 7.5 Preferencat e pajisjes

### 7.5.1 Rreth

Këtu mund të gjeni informacione hardware dhe software në lidhje me televizorin tuaj, si dhe Android OS dhe versionin Netflix ESN.

- **Rifreskimi i sistemit:** Zgjidh këtë opsion menuje dhe shtyp **OK** në telekomandë për të kontrolluar nëse një rifreskim i softuerit është në dispozicion për televizorin tënd.
- **Emri i pajisjes:** Zgjidhni këtë opsion Menu dhe shtypni **OK** në telekomandë për të ndryshuar emrin ose për të caktuar një emër të personalizuar për televizorin tuaj. Kjo është e rëndësishme sepse televizori juaj duhet të identifikohet saktë në rrjetin tuaj ose kur kryen funksionin Chromecast.
- **Factory Reset:** Zgjidhni këtë opsion Menu për të rivendosur televizorin tuaj në parametrat e fabrikës dhe për të rivendosur televizorin tuaj.
- **Gjendja:** Në këtë Menu do të gjeni informacionin harduerik të televizorit tuaj si adresa IP, adresa MAC, adresa Bluetooth, numri serial dhe Uptime.
- Informacion ligjor: Në këtë menu do të gjeni informacionin ligjor të televizorit tuaj.

### 7.5.2 Data dhe ora

Cakto datën dhe orën në televizorin tënd. Ju mund t'i keni këto të dhëna të përditësuara automatikisht nëpërmjet rrjetit ose nëpërmjet transmetimeve. Vendosini sipas mjedisit dhe preferencave tuaja. Çaktivizoni opsionin "Data automatike & Ora" nëse dëshironi të ndryshoni datën ose orën manualisht. Pastaj caktoni datat, ora, zona kohore dhe opsionet e formatit të orës.

#### 7.5.3 Timer

- Power On Time Type: Vendosni televizorin tuaj për t'u ndezur vetë. Vendosni këtë opsion si On ose Once për të mundësuar një fuqi në timer për t'u vendosur, vendosur si Off për të çaktivizuar. Nëse vendoset si Një herë, televizori do të ndizet vetëm një herë në kohën e përcaktuar në opsionin "Auto Power On Time".
- **Auto Power On Time**: I disponueshëm nëse "Power On Time Type" është mundësuar. Caktoni kohën e dëshiruar që televizori juaj të ndizet nga standby duke përdorur butonat drejtvizorë dhe shtypni **OK** për të kursyer kohën e caktuar.
- **Power Off Time Type**: Vendosni televizorin tuaj për t'u fikur vetë. Vendosni këtë opsion si On ose Once për të bërë të mundur që të vendoset një kohëmatës power off, set as Off për të çaktivizuar. Nëse vendoset si Një herë, televizori do të fiket vetëm një herë në kohën e përcaktuar në opsionin "Auto Power Off Time.
- **Auto Power Off Time:** I disponueshëm nëse "Power Off Time Type" është mundësuar. Caktoni kohën e dëshiruar që televizori juaj të shkojë në gatishmëri duke përdorur butonat drejtvizorë dhe shtypni **OK** për të kursyer kohën e caktuar.

### 7.5.4 Gjuha

Vendosni gjuhën e menusë së televizorit tuaj.

#### 7.5.5 Tastierë

Zgjidh llojin e tastierës dhe menaxho rregullimet e tastierës.

### 7.5.6 Hyrjet

Këtu mund të gjeni informacione rreth pajisjeve të lidhura me hyrjet HDMI të televizorit tuaj dhe opsionet e operacionit HDMI-CEC.

**Hyrje e lidhur:** Shikoni pajisjet e listuara të lidhura me lidhjet Composite ose HDMI të televizorit tuaj. Ju mund të riemërtoni lidhjen ose të caktoni një emër të pajisjes individuale për lidhje specifike.

Hyrjet standby: Shikoni një listë të hyrjeve hdMI në dispozicion.

Hyrje e palidhur: Shikoni lidhjet me të cilat nuk është lidhur asnjë pajisje.

#### Kontrolli Elektronik i Konsumatorit (KQZ)

Me funksionin e KQZ-së të televizorit tuaj, ju mund të operoni një pajisje të lidhur me telekomandën e televizorit. Ky funksion përdor HDMI SHPK (Consumer Electronics Control) për të komunikuar me pajisjet e lidhura. Pajisjet duhet të mbështesin HDMI SHPK dhe duhet të lidhen me një lidhje HDMI.

Televizori vjen me funksionin e KQZ-së të ndezur. Sigurohuni që të gjitha parametrat e KQZ-së të vendosen siç duhet në pajisjen e lidhur të KQZ-së. Funksionaliteti i KQZ-së ka emra të ndryshëm në marka të ndryshme. Funksioni i KQZ-së mund të mos funksionojë me të gjitha pajisjet. Nëse lidhni një pajisje me mbështetjen HDMI CEC me televizorin tuaj, burimi hyrës HDMI i lidhur do të riemërtohet me emrin e pajisjes së lidhur.

Për të operuar pajisjen e lidhur CEC, zgjidhni burimin hyrës HDMI të lidhur nga menuja Inputs në Home Screen. Ose shtypni butonin **Source** nëse televizori është në mode Live TV dhe zgjidhni burimin hyrës hdMI të lidhur nga lista. Për të ndërprerë këtë operacion dhe për të kontrolluar televizorin nëpërmjet telekomandës përsëri, shtypni butonin **Source** në telekomandë dhe kaloni në një burim tjetër.

Telekomanda e televizorit është automatikisht në gjendje të kontrollojë pajisjen sapo të jetë zgjedhur burimi HDMI i lidhur. Megjithatë, jo të gjithë butonat do të përcillen në pajisje. Vetëm pajisjet që mbështesin funksionin e Telekomandës së KQZ-së do t'i përgjigjen telekomandës së televizorit.

HDMI Control On/Off: Lejoni televizorin të kontrollojë pajisjet HDMI.

Device Auto Power Off: Power Off HDMI devices with the TV.

TV Auto Power On: Power on the TV me pajisje HDMI.

**Lista e pajisjeve CEC:** Shikoni pajisjet që mbështesin funksionin HDMI dhe janë të lidhura me televizorin tuaj.

#### HARKU HDMI SHPK

TV gjithashtu mbështet ARC (Audio Return Channel). Kjo veçori është një lidhje audio që ka për qëllim të zëvendësojë kabllot e tjera midis televizorit dhe sistemit audio (A/V marrës ose sistem altoparlanti). Lidhni sistemin audio me hyrjen HDMI 2 në TV për të mundësuar funksionin ARC.

Për të aktivizuar funksionin ARC opsioni Speakers duhet të vendoset si Sistem Audio i Jashtëm. Ju mund të aksesoni këtë opsion ose në mode Live TV ose nga Home Screen duke ndjekur këtë rrugë: *opsionet e TV > Settings > Device Preferences > Sound*. Kur ARC të jetë aktiv, televizori do të zbutë automatikisht daljet e tjera audio të tij. Ju do të dëgjoni audio nga pajisjet audio të lidhura vetëm. Butonat e kontrollit të volumit të telekomandës do të drejtohen në pajisjen audio të lidhur. Kjo do të thotë se jeni ende në gjendje të kontrolloni volumin e pajisjes së lidhur me telekomandën tuaj televizive.

**Shënim**: HDMI ARC mbështetet vetëm nëpërmjet një hyrjeje që është shkruar posaçërisht me ARC.

#### 7.5.7 Fuqia

• Koha e gjumit: Cakto një kohë pas së cilës televizori fiket dhe shkon automatikisht në

modalitetin e gatishmërisë.

- Picture Off: Zgjidhni këtë opsion dhe shtypni OK për të fikur ekranin. Shtypni një buton në telekomandë ose në televizor për të ndezur përsëri ekranin. Vini re se nuk mund ta ndizni ekranin nëpërmjet butonave Volume +/-, Mute dhe Standby. Këto butona do të funksionojnë normalisht.
- **Fikni kohëmatësin**: Caktoni një kohë pas së cilës televizori fiket automatikisht. Nisu për të çaktivizuar.
- No Signal Auto Power Off: Përcaktoni se si duhet të sillet televizori, kur asnjë sinjal nuk është zbuluar nga burimi hyrës i vendosur aktualisht. Cakto një kohë pas së cilës dëshiron që televizori yt të fiket vetë ose të fiket si Off për të çaktivizuar.
- **Gjumi auto:** Vendosur pas cilës periudhë të pasivitetit televizori duhet të kalojë automatikisht në modalitetin standby.

#### 7.5.8 Fotografia

Këtu mund të rregulloni parametrat e fotografisë.

#### Modaliteti i fotografisë

Vendosni modalitetin e fotografisë për t'iu përshtatur preferencës ose kërkesave tuaja. Modaliteti i fotografisë mund të vendoset në një nga këto opsione: Përdoruesi, Standardi, Vivid, Sporti, Filmi, Loja dhe Kursimi i Energjisë.

#### Modaliteti i përdoruesit

Drita e pasme, shkëlqimi, kontrasti, saturimi, hue dhe mprehtësia do të rregullohen sipas mënyrës së zgjedhur të fotografisë. Nëse një nga këto rregullime ndryshohet manualisht, modaliteti i fotografisë do të ndryshohet në User automatikisht, nëse nuk është vendosur tashmë si Përdorues.

- **Drita e pasme**: Rregulloni manualisht nivelin e dritave të pasme të ekranit. Ky opsion nuk do të jetë i disponueshëm nëse Auto Backlight nuk është vendosur si Off.
- Shkëlqimi: Rregulloni vlerën e shkëlqimit të ekranit.
- Kontrasti: Rregulloni vlerën e kontrastit të ekranit.
- Ngjyra: Rregulloni vlerën e saturimit të ngjyrave të ekranit.
- Hue: Rregulloni vlerën e ngjyrës së ekranit.
- **Mprehtësia**: Rregulloni vlerën e mprehtësisë për objektet e shfaqura në ekran.

#### Temperatura e ngjyrave

Vendosni preferencën tuaj të temperaturës së ngjyrave. Opsionet e përdoruesit, Cool, Standard dhe Warm do të jenë në dispozicion. Ju mund të rregulloni vlerat e fitimit të kuq, të gjelbër dhe blu manualisht. Nëse një nga këto vlera ndryshohet manualisht, opsioni Temperatura e Ngjyrave do të ndryshohet në User, nëse nuk është vendosur tashmë në User.

#### Video e avancuar

- **DNR**: Reduktimi dinamik i zhurmës (DNR) është procesi i heqjes së zhurmës nga sinjali dixhital ose analog. Vendosni preferencën tuaj DNR si Low, Medium, Strong ose Auto, ose fikeni atë.
- **MPEG NR**: MPEG Noise Reduction pastron zhurmën e bllokut rreth përvijimeve dhe zhurmës në sfond. Vendosni preferencën tuaj MPEG NR si Low, Medium, Strong ose fikeni atë.
- **Max Vivid**: Ky opsion rrit ndjeshëm kontrastin, shkëlqimin dhe mprehtësinë. Ose mund ta ndezësh ose ta fikësh.
- Adaptive Luma Control: Adaptive Luma control adjusts contrast settings globally according to content histogram to provide deeper black and brighter white perception. Vendosni preferencën tuaj Adaptive Luma Control si Low, Medium, Strong ose fikeni atë.
- **Kontrolli lokal i kontrastit**: Përmirësimi lokal i kontrastit përpiqet të rrisë pamjen e tranzicioneve të mëdha dritë-errësirë, si për shembull se si mprehja me një maskë unsharp rrit pamjen e skajeve të vogla.
- **Toni i mishit**: Opsioni Flesh Tone ju lejon të rafinoni ngjyrat e lëkurës në fotografi pa ndikuar në ngjyrat e tjera në ekran.
- DI Film Mode: Është funksioni për zbulimin e kadencës 3:2 ose 2:2 për përmbajtjen e filmit 24 fps dhe përmirëson efektet anësore (si efekti ndërlidhës ose xhudder) të cilat shkaktohen nga këto metoda të tërheqjes. Vendosni preferencën tuaj DI Film Mode si Auto ose fikeni atë. Ky artikull nuk është i disponueshëm nëse PC Mode (opsional) është ndezur.
- **Blue Stretch**: Syri i njeriut i percepton tonet e bardha më të freskëta si më të shndritshme. Veçoria Blue Stretch ndryshon ekuilibrin e bardhë të niveleve gri të mesit të lartë në temperatura më të freskëta të ngjyrave. Ju ose mund ta ndizni këtë funksion ose të fikni.
- **Mode PC:** PC Mode është modaliteti i cili shkurton disa nga algoritmet e përpunimit të fotografisë për të mbajtur llojin e sinjalit ashtu siç është. Ajo mund të jetë e përdorshme veçanërisht për hyrjet RGB. Aktivizoni ose fikni funksionin PC Mode.
- HDMI RGB Range: Ky rregullim duhet të rregullohet sipas gamës hyrëse të sinjalit RGB në burimin HDMI. Mund të jetë me shtrirje të kufizuar (16-235) ose me shtrirje të plotë (0-255). Vendosni preferencën tuaj hdMI RGB. Opsionet Auto, Full dhe Limit janë në dispozicion. Ky artikull nuk do të jetë i disponueshëm nëse burimi hyrës nuk është vendosur si HDMI.
- Drita e ulët blu: Pas hapjes, zvogëloni raportin e dritës blu, fotografia bëhet e verdhë.

#### **Reset to Default**

Rivendosni rregullimet e videove në parametrat e prezgjedhur të fabrikës.

#### 7.5.9 Tingulli

Në këtë menu ju mund të rregulloni parametrat e zërit.

- **Tingujt e** sistemit: Tingulli i sistemit është tingulli i luajtur kur navigon ose zgjedh një artikull në ekranin e televizorit. Theksoni këtë opsion dhe shtypni **OK** për të ndezur ose fikur këtë funksion.
- **Stili i zërit**: Për rregullim të lehtë të zërit, ju mund të zgjidhni një vendosje preset. Opsionet e përdoruesit, standardit, gjallë, sportit, filmit, muzikës ose lajmeve janë në dispozicion. Rregullimet e zërit do të rregullohen sipas stilit të zgjedhur të zërit.
- **Bilanci**: Rregulloni bilancin e volumit të majtë dhe të djathtë për altoparlantët dhe kufjet.
- **Bas:** Rregulloni nivelin e toneve të ulëta.
- Treble: Rregulloni nivelin e toneve të larta.
- Surround Sound On/Off: Aktivizon modalitetin rrethues të altoparlantëve televizivë.
- **Equalizer Detail**: Vendos parametrat Equalizer në modalitetin e zërit të Përdoruesit. Shënim: Ju mund të zgjidhni një nga modalitetet zanore të para-instaluara të ofruara në këtë menu ose të vendosni Balance, Bass, Treble, Surround sound ose Equaliser detaj manualisht.
- Vonesa e folësit: Rregulloni vonesën e tingullit të altoparlantit.
- **Dalja dixhitale**: Vendosni preferencën e daljes së zërit dixhital. Opsionet e disponueshme janë: Auto, Bypass, PCM, Dolby Digital Plus dhe Dolby Digital.
- Vonesa e daljes dixhitale: Rregulloni vonesën e vlerës së vonesës SPDIF.
- **Kontrolli i volumit** auto: Me Auto Volume Control, ju mund të vendosni televizorin për të niveluar automatikisht dallimet e papritura të volumit. Zakonisht, në fillim të reklamave ose kur jeni duke ndërruar kanale. Zgjidh këtë opsion dhe shtyp butonin **OK** për ta ndezur ose fikur.
- Modaliteti Downmix: Vendosni preferencën tuaj për të konvertuar sinjalet audio me shumë kanale në sinjale audio me dy kanale. Shtypni OK për të parë opsionet dhe për të vendosur. Opsionet Stereo dhe Surround janë në dispozicion. Theksoni opsionin që preferoni dhe shtypni butonin OK për t'u vendosur.
- **Përforcuesi i dialogut**: Ndihmon në përmirësimin e qartësisë dhe kuptueshmërisë së fjalëve të folura në përmbajtje audio. Është veçanërisht e dobishme kur sheh filma, shfaqje televizive ose video ku dialogu mund të jetë i vështirë për t'u dëgjuar për shkak të zhurmës së sfondit, muzikës ose efekteve zanore.
- **Reset to Default**: Reset the sound settings to factory defaults settings.

### 7.5.10 Magazinimi

Ju mund të kontrolloni gjendjen e hapësirës suaj totale të magazinimit në TV dhe pajisjet tuaja të lidhura këtu. Për të parë informacionin e detajuar të përdorimit, theksoni "Ndarjen e brendshme të magazinimit" ose "Pajisjen e lidhur me magazinimin e jashtëm" dhe shtypni **OK**. Gjithashtu janë shfaqur opsione për nxjerrjen dhe formatimin e pajisjeve të lidhura të magazinimit. Në mënyrë opsionale, ju mund të rrisni kapacitetin e magazinimit duke lidhur një pajisje të jashtme magazinimi si një shkop HDD ose USB të jashtëm në një nga portet USB të televizorit. Ju mund të konfiguroni pajisjen e magazinimit të lidhur si një zgjerim i magazinimit tv.

### 7.5.11 Ekrani i shtëpisë

Personalizoni ekranin tuaj të shtëpisë. Zgjidh cilat kanale dëshiron të kesh shfaqur në ekranin e shtëpisë. Organizoni aplikacione dhe lojëra, ndryshoni porosinë e tyre ose shkarkoni të tjera.

Për më shumë informacion rreth funksioneve që ofron Home Screen, shkoni në kapitullin 6 të këtij Manuali përdoruesi.

### 7.5.12 Mënyra e shitjes me pakicë

Thekso "Modalitetin e shitjes me pakicë" dhe shtyp **OK**. Thekso "Next" dhe shtyp **OK** nëse dëshiron të vazhdosh. Ju mund të vendosni modalitetin Retail to On për ta aktivizuar, ose ta fikni për ta çaktivizuar.

Në modalitetin Retail, parametrat e televizorit tuaj janë konfiguruar për përdorim me pakicë, dhe funksionet televizive të mbështetura dhe informacionet teknike të televizorit janë shfaqur në ekran. Pasi të keni aktivizuar modalitetin TV Retail, një njoftim do të shfaqet në ekran.

### 7.5.13 Google Assistant

Zgjidhni llogarinë tuaj aktive, shikoni lejet, zgjidhni cilat aplikacione duhet të përfshihen në rezultatet e kërkimit, aktivizoni filtrin e sigurt të kërkimit dhe shikoni licencat me burim të hapur.

### 7.5.14 Google Cast

Kur drejtoni funksionin Chromecast nga pajisja mobile që është në të njëjtin rrjet me televizorin tuaj, televizori juaj do të njihet si një pajisje Google Cast dhe lejon Google Assistant dhe shërbime të tjera të zgjojnë televizorin tuaj dhe t'u përgjigjen pajisjeve të lidhura Chromecast. Do të jetë e mundur të vërshoni përmbajtje ose përmbajtje multimediale lokale nga pajisjet tuaja mobile në televizorin tuaj.

Zgjidhni preferencën tuaj për disponueshmërinë e Google Cast. Ju keni tre opsione të vendosjes:

- **Gjithmonë**: Televizori juaj do të jetë gjithmonë i dukshëm për pajisjet e tjera që mbështesin këtë veçori (edhe nëse është në mode standby dhe ekrani është fikur).
- **Gjatë hedhjes:** Televizori juaj do të jetë i dukshëm vetëm gjatë përdorimit të funksionit Chromecast.
- **Kurrë**: Televizori juaj nuk do të jetë i dukshëm për pajisjet e tjera.

### 7.5.15 Screen Saver

Menaxhoni opsionet e ruajtjes së ekranit dhe caktoni një kohë fillimi për aktivizimin e ruajtësit të ekranit kur pajisja është joaktive.

### 7.5.16 Shpëtues energjie

Cakto kohën e fikjes së televizorit.

### 7.5.17 Vendndodhja

Në këtë menu, ju mund të specifikoni nëse vendndodhja juaj mund të përcaktohet nëpërmjet Wi-Fi, dhe ju mund të lejoni ose të mos lejoni Google dhe aplikacionet e palëve të treta të përdorin informacionin e vendndodhjes së televizorit tuaj.

#### 7.5.18 Përdorimi dhe diagnostikimi

Dërgimi automatik i të dhënave të përdorimit dhe informacionit diagnostikues në Google.

### 7.5.19 Arritshmëria

Në këtë menu mund të gjeni opsione të ndryshme që lehtësojnë shikimin e televizionit tuaj dhe kontrollin e tij për personat me aftësi të kufizuara.

#### 7.5.20 Rinis

Duke zgjedhur "Restart" televizori do të ristartojë.

### 7.6 Telekomanda dhe aksesorë

Ky kapitull menuje shpjegon se si mund të lidhni pajisjet Bluetooth si një soundbar, kufje, altoparlantë, mouse & tastierë ose kontrollues loje me televizorin tuaj.

- Vendosni pajisjen që dëshironi të lidheni me televizorin me modalitetin e çiftëzimit.
- Zgjidh "Shto pajisjen" dhe shtyp **OK** në telekomandë për të filluar kërkimin e pajisjeve Bluetooth në modalitetin e çiftimit.
- Pajisjet e disponueshme do të njihen dhe do të shfaqen në një listë.
- Zgjidh pajisjen e dëshiruar nga lista dhe shtyp **OK** për të filluar procesin e çiftimit me televizorin.
- Kur procesi i çiftimit të përfundojë, pajisjet e lidhura Bluetooth do të listohen në këtë menu.

### 8 MMP Player

Me MMP Player ju mund të playback të dhënat multimediale nga pajisjet e jashtme të ruajtjes.

Lidhni pajisjen e ruajtjes USB në një nga hyrjet USB në televizor për të parë fotografitë tuaja, për të luajtur muzikën tuaj, ose për të parë skedarët video të ruajtura në pajisjen e ruajtjes USB të lidhur.

Për të filluar, filloni aplikacionin MMP nga ekrani juaj Home dhe zgjidhni llojin e dëshiruar të medias. Navigoni në skedarin që dëshironi të hapni dhe shtypni butonin **OK** . Ndiqni udhëzimet në ekran për më shumë informacion mbi funksionet e tjera të butonit në dispozicion.

Për të luajtur skedarë multimedial nga pajisjet e jashtme të ruajtjes USB, ju gjithashtu mund të përdorni ndonjë nga lojtarët multimedial të disponueshëm për shkarkim në Google Play Store.

#### Shënim:

- Në varësi të kapacitetit të ruajtjes së pajisjes suaj USB të lidhur, mund të duhen disa sekonda para se të listohen skedarët tuaj. Mos e hiqni makinën tuaj gjatë lojës së një skedari.
- Kapacitetet e magazinimit më të mëdha se 2 TB nuk janë të mbështetura.
- Televizori njeh vetëm pajisjet e jashtme të magazinimit të formatuara në sistemet e skedarëve FAT32 ose NTFS. Për të formatuar pajisjen e jashtme të magazinimit, përdorni laptopin ose PC-në tuaj.

### 9 Live TV

Zgjidh aplikacionin Live TV në Home Screen dhe shtyp **OK** për ta lançuar atë. Shtypni butonin **Menu** në telekomandë për të shfaqur opsionet Live TV Menu.

### 9.1 Kanalet

Shtypni butonin **Menu** në mode Live TV. Shtypni butonin Up directional për të shfaqur Menunë "Kanalet".

#### 9.1.1 Udhëzuesi elektronik i programit (EPG)

Përjetoni komoditetin e funksionit Electronic Program Guide (EPG) në televizorin tuaj, duke ju mundësuar të shfletoni pa mundim orarin e kanaleve që janë aktualisht në dispozicion në listën e kanaleve tuaja. Ju lutem vini re, disponueshmëria e këtij funksioni varet nga programi.

Për të hyrë në udhëzuesin elektronik të programit ndërsa jeni në mode Live TV, thjesht zgjidhni këtë opsion menuje përkatëse ose shtypni butonin **Guide** në telekomandë. Për t'u kthyer në Live TV, shtypni butonin **Back** në telekomandë. Navigoni përmes udhëzuesit të programit duke përdorur butonat drejtvizorë në telekomandë. Përdorni butonat drejtvizorë Up/Down ose butonat **Program +/-** për të lundruar nëpër kanale, dhe butonat drejtvizorë djathtas/majtas për të zgjedhur një ngjarje të dëshiruar në kanalin e theksuar. Informacione të hollësishme si emri i plotë i ngjarjes, koha e fillimit dhe përfundimit, data, zhanri dhe një përshkrim i shkurtër do të shfaqen në fund të ekranit nëse janë në dispozicion.

Filtroni lehtësisht ngjarjet duke shtypur butonin **blu** në telekomandë, duke ofruar një shumëllojshmëri opsionesh filtri për të lokalizuar shpejt ngjarjet e llojit tuaj të preferuar. Për më shumë informacion rreth një ngjarjeje të theksuar, shtypni butonin e **verdhë** për të shfaqur informacione të hollësishme.

Për të parë ngjarjet nga dita e mëparshme ose e ardhshme, thjesht shtypni respektivisht butonat e **kuq** ose **të gjelbër** . Këto funksione janë caktuar në butonat me ngjyra në telekomandë kur janë në dispozicion. Referojuni udhëzimeve në ekran për funksionet specifike të çdo butoni.

#### 9.1.2 Kanali

Shko në kapitullin 9.1 për më shumë informacion.

### 9.2 Opsionet e TV

Opsionet e mëposhtme janë në dispozicion: Burimi, Fotografia, Tingulli, Fuqia, Opsionet dhe Rregullimet e Avancuara.

#### 9.2.1 Burimi

Shfaq listën e burimeve hyrëse në dispozicion. Zgjidh atë të dëshiruarin dhe shtyp **OK** për të kaluar në atë burim.

### 9.2.2 Fotografia

Hapni parametrat e fotografisë. Si t'i rregulloni këto rregullime, referojuni 7.5.8.

#### 9.2.3 Tingulli

Hapni parametrat e zërit. Si t'i rregulloni këto rregullime, referojuni 7.5.9.

#### 9.2.4 Fuqia

Hapni parametrat e energjisë. Si t'i rregulloni këto rregullime, referojuni 7.5.7.

#### 9.2.5 Opsionet e avancuara

#### Audio

- Gjuha audio: Vendosni gjuhën e preferuar audio. Përzgjedhja e gjuhës së preferuar audio është veçanërisht e rëndësishme për kanalet televizive që transmetojnë në disa gjuhë.
- Gjuha e dytë audio: Vendosni preferencën tuaj të dytë
- Sound Tracks: Opsionet e disponueshme të pistave të zërit janë të treguara.

#### Instalimi

- Blue Mute: Ndizeni/fikni këtë funksion sipas preferencës suaj. Kur të ndizet, sfondi blu do të shfaqet në ekran kur nuk ka sinjal.
- Default Channel: Vendosni preferencën tuaj të prezgjedhur të kanalit startup. Kur modaliteti Select është vendosur si User Select, opsioni Show Channels do të bëhet i disponueshëm. Thekso dhe shtyp OK për të parë listën e kanaleve. Theksoni një kanal dhe shtypni OK për të bërë një përzgjedhje. Kanali i zgjedhur do të shfaqet, sa herë që televizori ndizet nga modaliteti i shpejtë i standby. Nëse modaliteti Select është vendosur si Statusi i Fundit, kanali i fundit i shikuar do të shfaqet.
- Nëntitull:
  - Nëntitulli analog: Vendosni këtë opsion si Off, On ose Mute. Nëse opsioni Mute zgjidhet, nëntitulli analog do të shfaqet në ekran, por altoparlantët do të mutohen njëkohësisht.
  - Nëntitulli dixhital: Vendoseni këtë opsion si Off ose On.
  - Gjurmët e nëntitullit: Vendosni preferencën tuaj të pistës së nëntitullit, nëse ka ndonjë të disponueshme.
  - Digital Subtitle Language: Set one of the listed language options as first digital subtitle language preference.
  - Second Digital Subtitle Language: Set one of the listed language options as second digital subtitle language preference. Nëse gjuha e zgjedhur në opsionin Digital Subtitle Language nuk është e disponueshme, nëntitujt do të shfaqen në këtë gjuhë.
  - Lloji i nëntitullit: Vendoseni këtë opsion si Normal ose Të Dëmtuar nga Dëgjimi.
     Nëse zgjidhet opsioni Hearing Impaired, ai ofron shërbime nëntituj për shikuesit e shurdhër dhe të vështirë të dëgjimit me përshkrime shtesë.
- Teletekst:
  - Gjuha e teletekstit dixhital: Vendosni gjuhën e teletekstit për transmetimet dixhitale.
  - Dekodimi i gjuhës së faqes: Vendosni gjuhën e faqes së dekodimit për shfaqjen e teletekstit.
- Informacioni i sistemit: Shfaq informacion të detajuar të sistemit në kanalin aktual si Niveli i Sinjalit, Cilësia e Sinjalit, Frekuenca etj.

#### 9.2.6 Rregullimet

Menuja Settings shpjegohet në detaje në kapitullin 7 të menusë të këtij Manuali përdoruesi.

### 9.3 Rekordi

Në modalitetin Live TV, shtypni butonin **Menu** dhe pastaj butonin poshtë drejtvizor për të shfaqur Menunë "Regjistro".

### 9.3.1 Regjistrim i çastit

Shtypni dhe mbani butonin **Setting** gjatë shikimit të Live TV. Një tastierë virtuale do të shfaqet në ekranin e televizorit. Zgjidh ikonën Regjistro dhe shtyp butonin **OK** në telekomandë për të filluar regjistrimin. Për të ndaluar regjistrimin, zgjidhni ikonën Stop në tastierën virtuale.

### 9.3.2 Lista e regjistrimeve

Shikoni një listë të të gjitha programeve të regjistruara. Theksoni një regjistrim dhe shtypni butonin e **verdhë** për ta fshirë ose shtypni butonin **blu** për të shfaqur informacione të hollësishme. Përdorni **butonat e kuq** dhe **të gjelbër** për të rrotulluar lart e poshtë faqes.

### 9.3.3 Info pajisje

Shikoni pajisjet e ruajtjes USB të lidhura. Theksoni pajisjen e zgjedhjes suaj dhe shtypni **OK** për të parë opsionet në dispozicion.

- **Cakto ndërrimin e kohës:** Zgjidh pajisjen e zgjedhur të ruajtjes USB ose një ndarje në të për regjistrimin e turnit të kohës.
- Set PVR: Etiketoni pajisjen e zgjedhur të ruajtjes USB ose një ndarje në të për PVR.
- **Formati:** Formatoni pajisjen e ruajtjes USB që dëshironi ta përdorni për regjistrimin PVR. Ju lutem vini re se pajisja e ruajtjes USB duhet të formatohet tashmë në FAT-32 ose NTFS për t'u njohur nga televizori.
- **Testi i shpejtësisë:** Filloni një test shpejtësie për pajisjen e zgjedhur të ruajtjes USB. Rezultati i testit do të shfaqet kur të përfundojë.

### 9.3.4 Lista e orarit

Ju mund të shtoni përkujtues ose minutazh regjistrimi nëpërmjet menusë së listës së orarit. Theksoni listën e orarit dhe shtypni **OK**. Kohëmatësit e caktuar më parë janë listuar nëse janë në dispozicion.

Zgjidh "Shto" në dritaren e dialogut për të shtuar një regjistrim të kohëmatës. Menuja "Lista e orarit" shfaqet në ekran. Ju mund të specifikoni llojin e kohëmatës duke vendosur opsionin e

tipit Schedule si Reminder ose Recording. Nëse janë vendosur parametra të tjerë, theksoni "Shto" dhe shtypni **OK**. Kohëmatësi i shtohet listës.

Nëse është në dispozicion, ju gjithashtu mund të redaktoni ose fshini timers në këtë listë. Theksoni kohëmatësin e zgjedhjes suaj dhe shtypni **OK**. Opsionet Edit dhe Delete janë shfaqur në fund të ekranit. Theksoni opsionin e dëshiruar dhe shtypni **OK**. Pasi të keni redaktuar një kohëmatës, ju ose mund të zëvendësoni atë ekzistuese ose ta shtoni atë si një kohëmatës të ri. Nëse zgjidhni të zëvendësoni kohëmatësin, ai do të ruhet me rregullimet e reja. Nëse zgjidhni të shtoni kohëmatësin, ajo shtohet në listë si një kohëmatës i ri. Shtyp **OK** për të vazhduar. Nëse dëshironi të fshini një kohëmatës, në ekran shfaqet një dialog konfirmimi. Thekso "Po" dhe shtyp **OK** për të fshirë kohëmatësin e zgjedhur.

Nëse intervalet kohore të dy minutave mbivendosen, shfaqet një mesazh paralajmërues. Ju nuk mund të caktoni më shumë se një kohëmatës për të njëjtin interval kohor.

Shtypni butonin **Back** për të mbyllur listën e orarit.

#### 9.3.5 Modaliteti i ndërrimit të kohës

Në modalitetin e regjistrimit të ndërrimit të kohës, programi është pauzë në ekranin e televizorit dhe njëkohësisht regjistrohet në sfond në mediumin e ruajtjes USB të lidhur. Funksioni i regjistrimit të ndërrimit të kohës duhet së pari të aktivizohet në Menu / Record / Device Info / USB Drive / **OK** / Set Time shift / **OK**.

Për të aktivizuar regjistrimin Time Shift gjatë shikimit të një programi në mode Live TV, shtypni dhe mbani butonin Menu. Tastiera virtuale do të shfaqet në ekran.

- Zgjidh ikonën Pause dhe shtyp **OK** për të filluar regjistrimin e turnit të kohës.
- Zgjidhni ikonën Play dhe shtypni butonin **OK** për të rifilluar playback nga pika ku keni filluar regjistrimin e turnit të kohës.
- Zgjidh simbolin Stop për t'i dhënë fund regjistrimit Time shift dhe vazhdo me transmetimin televiziv në kohë reale.

**Shënim**: Kur përdorni funksionin Time Shift për herë të parë, në ekranin e televizorit shfaqet një dialog konfigurimi për instalimin e hard diskut. Zgjidhni opsionet e konfigurimit të ofruara dhe ndiqni hapat në menunë e konfigurimit Time Shift. Ju mund të zgjidhni ose modalitetin automatik ose manual të instalimit. Në modalitetin manual, ju mund të formatoni pajisjen tuaj të ruajtjes USB nëse dëshironi dhe specifikoni vendndodhjen e magazinimit që do të përdoret për regjistrimet Time Shift.

Funksioni i regjistrimit Time Shift nuk është i disponueshëm për programet radiofonike.

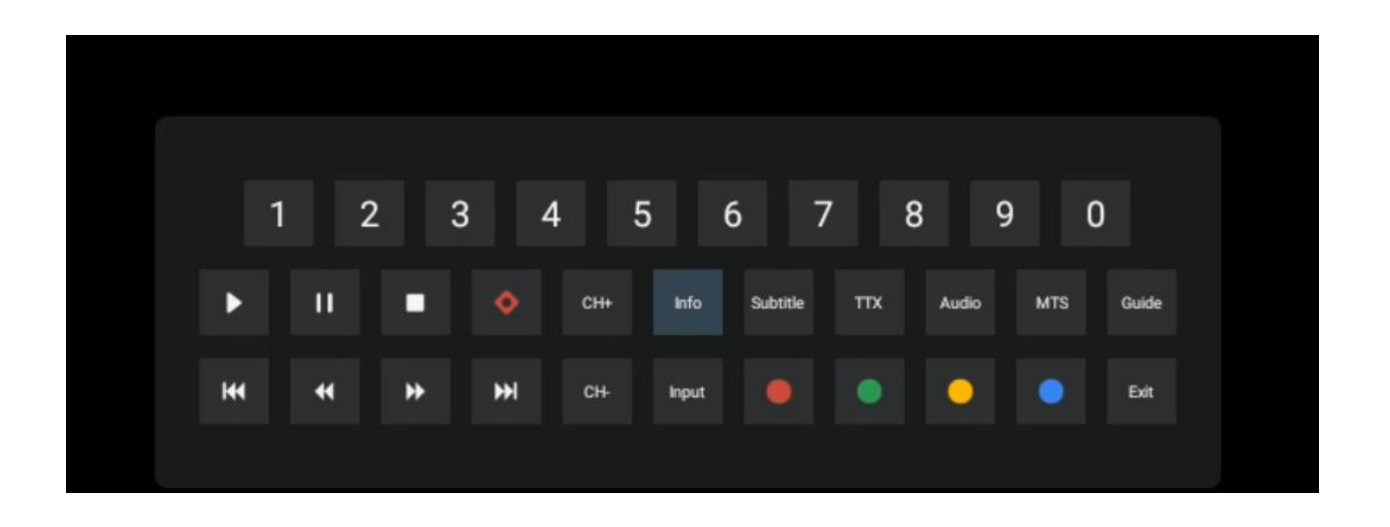

### 10 Menaxhimi i kanaleve

Për të redaktuar listën e kanaleve, së pari sigurohuni që funksioni LCN të çaktivizohet në menunë e rregullimeve të kanalit. Kjo mund të bëhet në menunë Channel së bashku me opsionet e tjera të menaxhimit të kanaleve.

- Hape aplikacionin Live TV.
- Shtyp **OK** për të hapur listën e Kanaleve.
- Shtypni butonin e **kuq** për të hapur menaxhimin e Kanalit.

Ndiqni këto hapa për të redaktuar kanalet individualisht:

#### **SKIP Channel**

Pasi një kanal është vendosur për t'u anashkaluar, ai nuk do të shfaqet më në listën e kanaleve apo udhëzuesin e programit, edhe pas rifillimit të televizorit, por kanali nuk është fshirë.

- Zgjidh Channel Skip.
- Zgjidh kanalet që dëshiron të anashkalosh.

#### Kanali SWAP

Ndërroni pozicionin e kanaleve në listën e kanaleve.

- Zgjidh Shkëmbimin e Kanaleve.
- Zgjidhni kanalin të cilin dëshironi ta SWAP (për shembull, kanalin 1).
- Zgjidhni kanalin me të cilin dëshironi të ndërroni pozicionin e tij (për shembull, kanali 16).
- Konfirmoni duke shtypur butonin **OK** .

#### Kanali MOVE

Riorganizoni pozicionin e kanaleve në listën e kanaleve.

- Zgjidh Lëvizjen e Kanalit.
- Për të ndryshuar pozicionin e kanalit, zgjidhni kanalin që dëshironi të LËVIZNI (për shembull, kanali 1).

- Zhvendoseni në numrin ku dëshironi që kanali të zhvendoset (për shembull, kanali 5)
- Pas zgjedhjes së pozicionit, shtypni butonin **blu** në telekomandë do të shfaqet një mesazh paralajmërues.
- Zgjidh "Po" dhe shtyp **OK** në telekomandë. Kanali do të zhvendoset në pozicionin e dëshiruar.

#### NDRYSHO KANALIN

Personalizoni dhe menaxhoni kanalet e ruajtura në televizorin tuaj.

- Zgjidh Kanalin EDIT.
- Zgjidhni kanalin që dëshironi të redaktoni (për shembull, kanali 1).
- Tani ju keni mundësinë të redaktoni numrin e kanalit dhe emrin e kanalit.

#### **DELETE Channel**

Hiq kanalet e padëshiruara nga lista e kanaleve. Vini re se për të shfaqur përsëri kanalet e fshirëa më parë, do t'ju duhet të kryeni një skanim të kanalit.

- Zgjidh Kanalin Fshije
- Zgjidhni kanalin që dëshironi të fshini (për shembull, kanalin 5).
- Shtypni butonin **blu** në telekomandë do të shfaqet një mesazh paralajmërues.
- Zgjidh "Po" dhe shtyp **OK** në telekomandë. Kanali do të fshihet nga lista.

### **11 Google Play Store**

Për të hyrë në një sërë aplikacionesh për televizorin tuaj, lançoni Google Play Store. Ashtu si në smartfonin tuaj, ju mund të instaloni në mënyrë transparente aplikacione nga ofruesit e palëve të treta, kompanitë apo studiot e lojërave.

Në Google Play Store, do të gjeni një përzgjedhje gjithëpërfshirëse të aplikacioneve që janë në përputhje me Android TV. Nëse nuk mund të gjeni një aplikacion të veçantë në Google Play Store të televizorit tuaj, por ai është i disponueshëm në Google Play Store në pajisjen ose tabletin tuaj celular, kjo do të thotë se aplikacioni nuk është i optimizuar apo i çertifikuar për përdorim në Android TV.

Herë pas here, disa aplikacione të zhvilluara për smartphone nuk kanë një version përkatës për Android TV. Në raste të tilla, ju mund të transmetoni përmbajtje nga aplikacioni në pajisjen tuaj mobile në televizorin tuaj duke përdorur Google Cast nëse mbështetet.

# 12Zgjidhja e problemeve

| S'ka fuqi.                                                                         | Kontrolloni nëse kordoni i energjisë AC i televizorit tuaj është i lidhur ose jo.<br>nëse nuk ka ende fuqi, ju lutemi shtypni butonin On/Off në anën e pasme të<br>bazës, shkëputni furnizimin me energji elektrike dhe pastaj rilidhni<br>furnizimin me energji elektrike pas 10 sekondash. Shtypni përsëri butonin<br>On/Off dhe ndizni televizorin me telekomandë. |
|------------------------------------------------------------------------------------|----------------------------------------------------------------------------------------------------|
| Sinjali nuk është marrë<br>siç duhet                                               | Imazhe të dyfishta ose fantazëm mund të shfaqen në televizorin tuaj nëse ka<br>ndërtesa të larta ose male afër vendit ku ndodheni. Ju mund ta rregulloni<br>imazhin nëpërmjet operacionit manual: konsultoni udhëzimin e rregullimit<br>vernier ose rregulloni drejtimin e antenës së jashtme.                                                                        |
|                                                                                    | Nëse përdorni një antenë të brendshme, pritja e sinjalit mund të jetë më e<br>vështirë në rrethana të caktuara. Rregulloni drejtimin e antenës për një pritje<br>optimale. Nëse kjo nuk përmirëson pritjen, mund t'ju duhet të kaloni në një<br>antenë të jashtme.                                                                                                    |
| Asnjë fotografi                                                                    | Kontrolloni nëse kablloja e antenës në pjesën e pasme është e lidhur siç<br>duhet. Shikoni kanale të tjera për të parë nëse problemi ndodh ende.                                                                                                    |
| Videoja shfaqet pa audio                                                           | Përpiqu të rritësh volumin.<br>Kontrolloni nëse televizori është memec.                                                                                                    |
| Audio është e<br>pranishme, por video<br>nuk shfaqet ose nuk<br>është e çngjyrosur | Provoni të rregulloni kontrastin dhe shkëlqimin.                                                                                                    |
| Zhurma statike ndikon<br>në cilësinë e videove dhe<br>audiove                      | Kontrolloni nëse antena në pjesën e pasme është e lidhur siç duhet.                                                                                                    |
| Vija të thyera në ekran                                                            | Pajisjet elektrike si tharëset e flokëve apo vakumet etj. mund të jenë duke<br>ndërhyrë në televizorin tuaj. Fikini këto pajisje.                                                                                                    |
| Telekomanda nuk<br>funksionon                                                      | Kontrolloni nëse vendosja e baterive është e saktë ose provoni të përdorni<br>bateri të reja me telekomandë.                                                                                                    |
|                                                                                    | Mundohuni të përdorni telekomandë në një distancë më të shkurtër nga<br>televizori.                                                                                                    |
|                                                                                    | Kontrolloni nëse telekomanda juaj shfaqet midis pajisjeve të lidhura<br>Bluetooth në menunë e mëposhtme: Settings > Remotes & accessories.                                                                                                    |
| Problemet janë të<br>pazgjidhura                                                   | Nëse problemet ekzistojnë ende, mos u përpiqni ta riparoni televizorin vetë.<br>Me mirësjellje kontaktoni Thomson Support. Ju mund të lidheni me ta në<br><u>https://tv.mythomson.com/support/</u> .                                                                                                    |

### 13 Specifikimet teknike

|                                         | 32HA4M44 / 32HA4M44U                      |
|-----------------------------------------|-------------------------------------------|
| Tensioni operativ                       | 100-240 V, 50-60 Hz                       |
| Specifikimet e përshtatësve DC (Output) | 19 V/3.42A, 65W                           |
| Audio (DTS HD)                          | ol                                        |
| Fuqia e prodhimit audio                 | 2 x 8                                     |
| Konsumi i energjisë (W)                 | 65                                        |
| Konsumi i energjisë standby (W)         | < 0,5                                     |
| Pesha me qëndrim (Kg)                   | 18.1                                      |
| TV Dimensionet LxWxH (me qëndrim) (mm)  | 734x426x1332                              |
| Shfaq                                   | 32"/81 cm                                 |
| Rezolucioni i ekranit                   | 1366x768                                  |
| Informacioni i baterisë                 | Bateri litium-jon<br>5000mAh, 14.6V, 73Wh |

### 13.1 Kufizimet

E destinuar vetëm për përdorim të brendshëm.

### 13.2 Licencat

Subjekt i ndryshimeve. Si pasojë e specifikimeve teknike të vazhdueshme të kërkimit dhe zhvillimit, dizajni dhe pamja e produkteve mund të ndryshojnë. Google, Google Play, Android TV, Google Cast dhe marka të tjera janë marka tregtare të Google LLC. Google Assistant nuk është në dispozicion në disa gjuhë dhe vende. Disponueshmëria e shërbimeve ndryshon sipas vendit dhe gjuhës. Netflix është një markë tregtare e regjistruar e Netflix, Inc. Netflix streaming membership required. Apple TV është një markë tregtare e Apple Inc., e regjistruar në SHBA dhe vende dhe rajone të tjera. Wi-Fi është një markë tregtare e regjistruar e Wi-Fi Alliance®. Termat HDMI dhe HDMI High-Definition Multimedia Interface, dhe logo HDMI janë marka tregtare ose marka të regjistruara të HDMI Licensing Administrator, Inc. në Shtetet e Bashkuara dhe vende të tjera. Prodhuar me licencë nga Dolby Laboratories. Dolby, Dolby Audio, dhe simboli me dy D janë marka tregtare të Dolby Laboratories Licensing Corporation. Të gjitha të drejtat e rezervuara. Të gjithë emrat e produkteve janë marka tregtare ose marka tregtare të regjistruara të pronarëve të tyre përkatës. ©2025 StreamView GmbH, Franz-Josefs-Kai 1, 1010 Vjenë, Austri, contact@streamview.com. Ky produkt është prodhuar dhe shitur nën përgjegjësinë e StreamView GmbH. THOMSON, dhe logo THOMSON janë marka tregtare të përdorura nën licencë nga StreamView GmbH – informacione të mëtejshme në www.thomson-brand.com.